# <mark>รวมประเด็นปัญหาที่</mark>พบ<mark>!</mark>! และวิธีการแก้ไข มาน<mark>ปรับยอด</mark> ด้วยระบบ RMT S ทุกกรณี

วันพุธที่ 25 มกราคม 2566 เวลา 09.00-12.00 น. ลมทะเบียนเวลา 08.30 น.

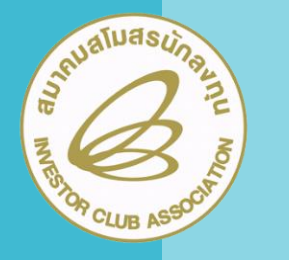

บรรยายโดย คุณอัสพร วาศ์สุรการ พู้เชี่ยวชาญาากสมาคมโมสรนักลาทุน

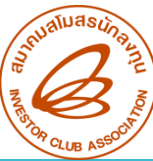

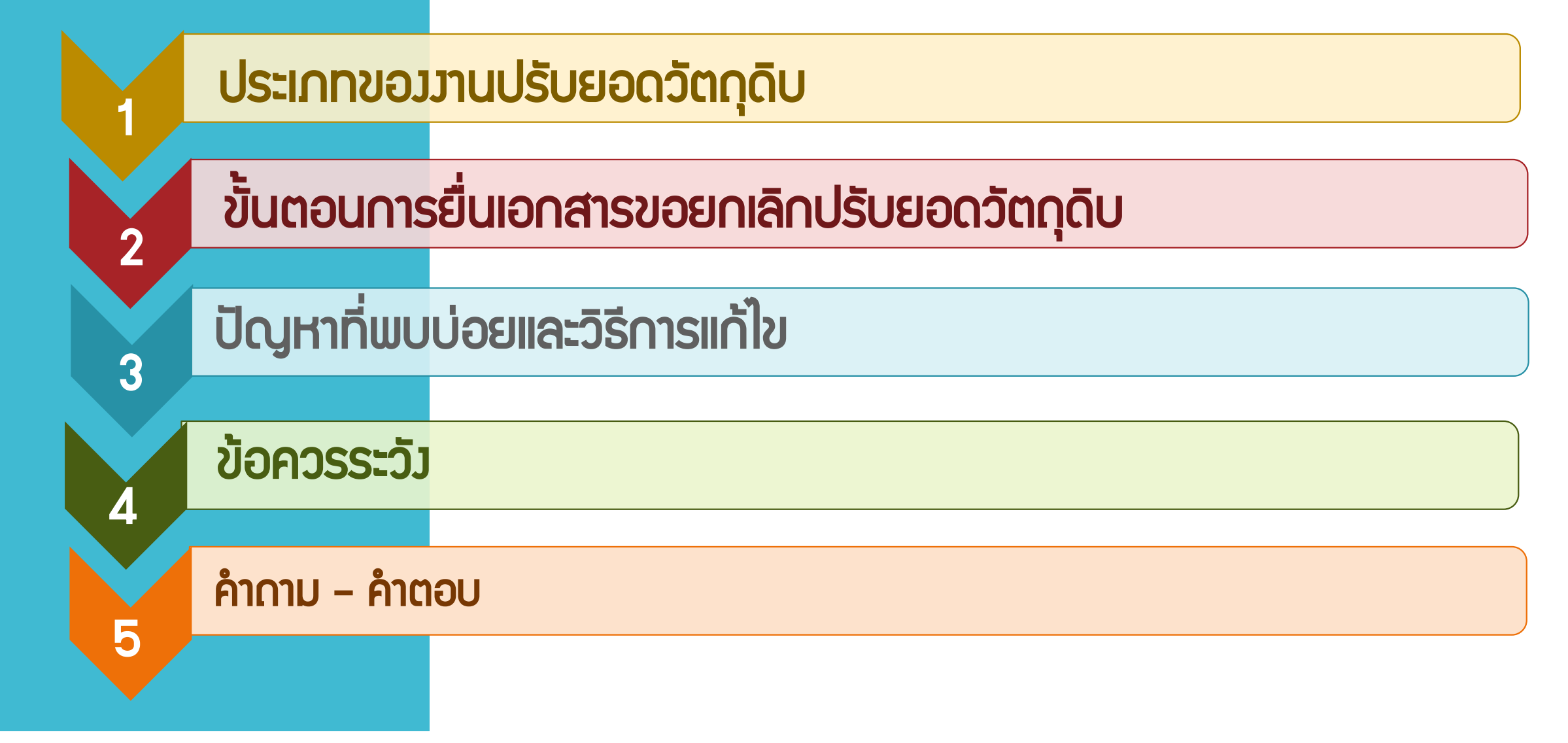

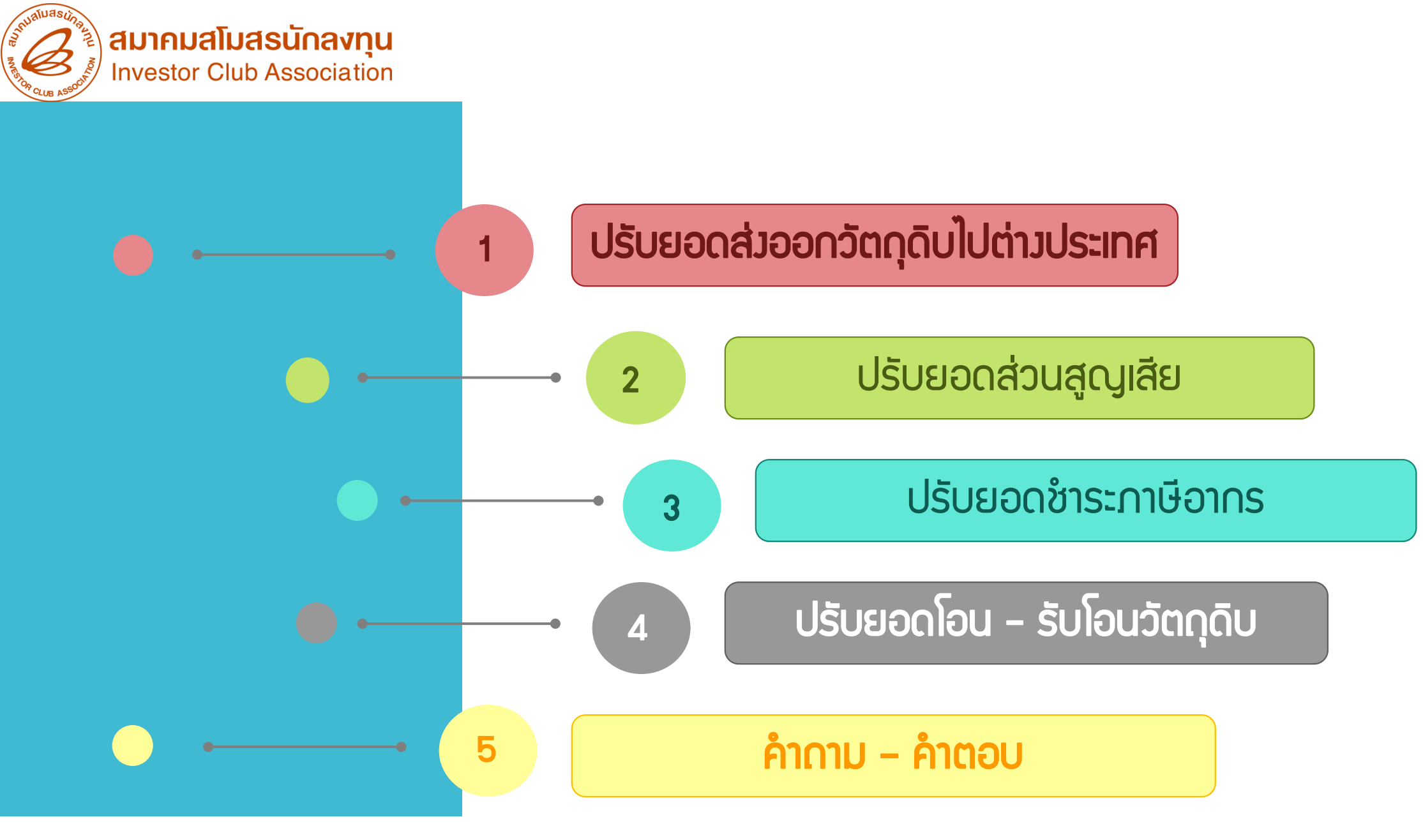

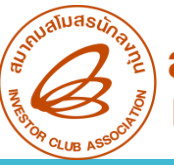

# ปรับยอดส่วออกวัตกุดิบไปต่าวประเทศ

- กรณีที่บริษัทนำวัตกุดิบเข้ามาจากต่ามประเทศโดยใช้สิทธิ์ยกเว้นภาษีอากรตามมาตรา 36 แต่ต่อมาไม่ต้อมการใช้วัตกุดิบนั้น สามารถขออนุมัติส่มออกไปต่ามประเทศได้ ในกรณีดัมนี้
- 1. วัตกุดิบนั้นไม่ได้มาตรฐานตามที่ต้องการ
- 2. วัตถุดิบนั้นเหลือจากการพลิต หรือไม่ได้ใช้ในการพลิต
- โดยวัตกุดิบที่จะขอส่วออกนั้น
- ต้อมเป็นรายการเดียวกันกับที่ได้นำเข้ามาโดยได้รับสิทธิ์มาตรา 36
- เป็นวัตกุดิบที่พิด Spec หรือไม่ได้มาตราฐาน หรือเหลือ หรือไม่ได้ใช้ในการพลิต
- าะต้อมส่มออกวัตกุดิบ ภายในระยะเวลาที่ได้รับสิทธิและประโยชน์ตามมาตรา 36 หรือไม่เกิน 1 ปีนับาาก วันที่สิ้นสุดสิทธิ

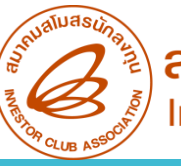

### ปรับยอดส่วออกวัตกุดิบไปต่าวประเทศ

แบ่งการทำงานออกเป็น 2 ขั้นตอน

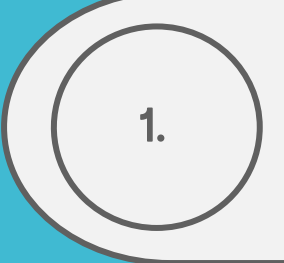

2.

การขออนุญาตส่วออกวัตกุดิบไปต่าวประเทศ พ่านระบบ IC ONLINE SYSTEM โดยระบบจะ ออกเลขหนัวสืออนุมัติให้ 1 เลขที่อนุมัติ ต่อ 1 คำร้อว เพื่อให้บริษัทนำไประบุลวในใบขนสินค้าขา ออกในขั้นตอนการส่วออก หรือ ขออนุมัติกับ BOI

การขออนุมัติปรับยอดวัตกุดิบ หลัวจากที่ทำการส่วออกวัตกุดิบเรียบร้อยแล้วจะต้อวนำ เอกสารหลักฐานมายื่นปรับยอดกับ IC

<u>ข้อควรระวับ</u>

้ ไม่ควรจอมยอดไว้ล่วมหน้าเป็นระยะเวลานานและหลายๆคำร้อม เนื่อมจากระบบจะจอมยอดไว้ ทำให้มีผลกับการตัดบัญชี

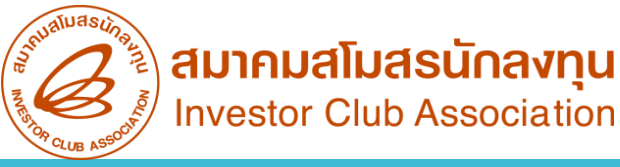

### <mark>การขออนุญาตส่ว</mark>ออกวัตถุดิบไปต่าวประเทศ พ่านระบบ IC ONLINE SYSTEM

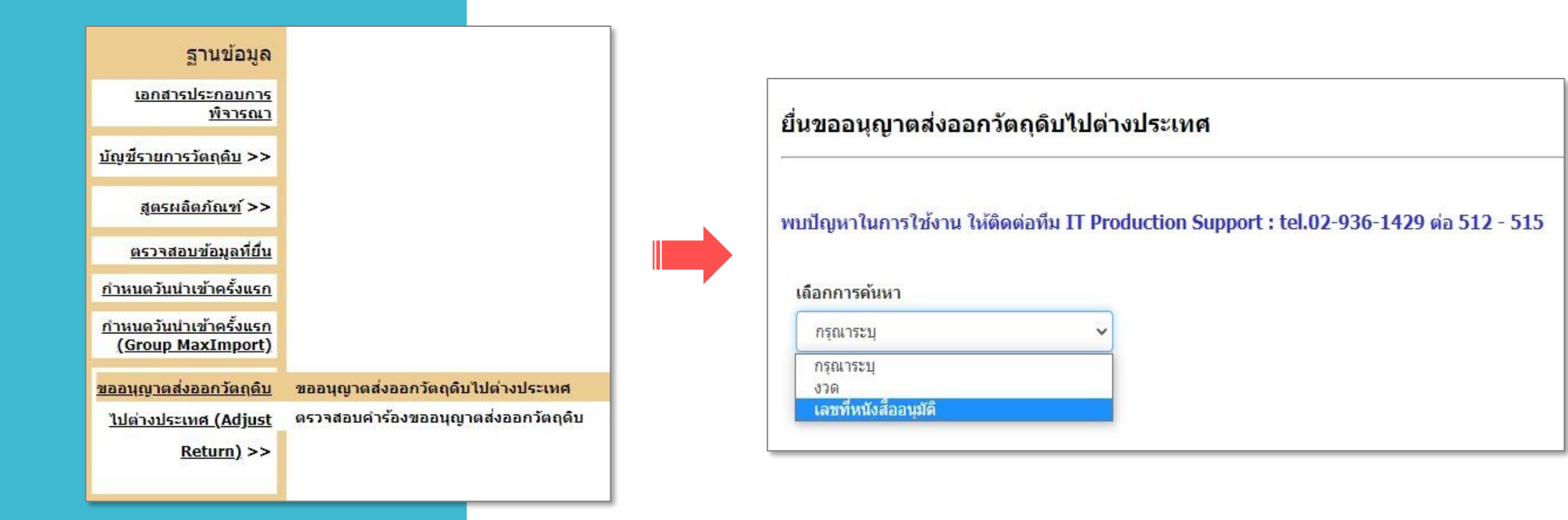

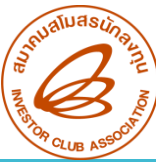

| หัสโคร  | งการ          |                        | _             |                                |                             |                            |                |                          |                       |
|---------|---------------|------------------------|---------------|--------------------------------|-----------------------------|----------------------------|----------------|--------------------------|-----------------------|
| 12345   | 613           | ~                      | A             |                                |                             |                            |                |                          |                       |
| วงวันที | สั่งปล่อย ตั้ | ้งแต่                  | ถึง           |                                |                             |                            | งวด            |                          |                       |
| 10/01   | /2022         |                        | 01            | /06/2023                       |                             |                            | 00303          |                          |                       |
|         |               |                        |               |                                |                             |                            | Search:        |                          |                       |
|         | สำดับ 🛎       | เลขที่หนังสืออนุมัติ 🌲 | <b>ປ</b> າດ ≑ | กรุ็ป<br>วัตถุดิบ <sup>≜</sup> | ชื่อ<br>วัตถุดิบ ≑<br>Desc1 | ชื่อ<br>วัตฤดิบ ≑<br>Desc2 | เลซที่ใบชน 🜲   | ลำดับ<br>ที่ใน ≑<br>ใบขน | ปริมาณที่ขอส่ง<br>ออก |
|         | 1             | นร1318R651000012680    | 00303         | 000017                         | SCREW                       | TAPPING<br>AA-<br>00B879J  | A0270651002889 | 2                        | 180,000.00000         |
|         | 2             | us1318R651000012680    | 00303         | 000005                         | FORK                        | A1B-<br>C5930J             | A0270651002889 | 3                        | 26,800.000000         |
|         | 3             | นร1318R651000012680    | 00303         | 000010                         | PAWL                        | LH A1B-<br>C5950J          | A0270651002889 | 4                        | 34,960.00000(         |
| 0       | 4             | us1318R651000012680    | 00303         | 000010                         | PAWL                        | RH A1B-<br>C5960J          | A0270651002889 | 5                        | 35,880.00000(         |
|         |               |                        |               |                                |                             | B O/S                      |                |                          | <b>.</b>              |

### กรณ์เลือก มวด

| สำลับ | เลขที่หนังสืออนุมัติ | งวด   | กรุ๊ปวัดฤดิบ | ชื่อวัดฤดิม Desc1      | ซื่อวัดฤดิน Desc2             | เลขที่ใบชน     | สำลับที่ในใบขน | ปรีมาณพี่ขอส่งออก | หน่วย |   |
|-------|----------------------|-------|--------------|------------------------|-------------------------------|----------------|----------------|-------------------|-------|---|
| 1     | N51318R651000012680  | 00303 | 000017       | SCREW                  | TAPPING AA-008879J            | A0270651002889 | 2              | 120.00000000      | C62   | i |
| 4     |                      | -     |              |                        |                               | _              |                | 4                 |       |   |
|       |                      |       |              |                        | ส่งศาร์องซอส่งออกใ            | โดญดีบ         |                |                   |       |   |
| _     |                      |       |              |                        |                               |                |                |                   | _     |   |
|       |                      |       |              |                        |                               |                |                |                   |       |   |
|       |                      |       |              |                        |                               |                |                |                   |       |   |
|       | ลำดับ                |       | เลขรับงา     | สถาย<br>น <b>≜</b> อนม | นะคำร้อง<br>มัติคำขอ <b>≜</b> | เลขที่อนมัติ   | ุ \$ิ วันที่อน | រេរ័ធិ 🔶          |       |   |
|       |                      |       |              | đ                      | งออก                          |                |                |                   |       |   |
|       | > 1                  |       | 22000337     | 54 อนุม                | เดิส่งออก R2                  | 022100226065   | 18-10-2        | 022 ยกเลิกศาร์    | ้อง   |   |

### นำเลขที่อนุมัติ และวันที่อนุมัติไประบุในใบขน

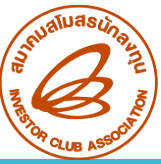

### กรณ์เลือกเลขที่หนังสืออนุมัติ

| ลำดับ | เลขที่หนังสืออนุมัติ | 438   | กรุ๊ปวัดฤดิบ | ชื่อวัตฤดิม Desc1             | ชื่อวัดฤดิบ Desc2                | เลขที่ใบขน           | สำลับที่ในใบ <b>ขน</b> | ปริมาณพี่ขอส่งออก | หน่วย |
|-------|----------------------|-------|--------------|-------------------------------|----------------------------------|----------------------|------------------------|-------------------|-------|
| 1     | u51318R651000012680  | 00303 | 000017       | SCREW                         | TAPPING AA-00B879J               | A0270651002889       | 2                      | 120.00000000      | C62   |
|       |                      |       |              |                               | ส่งศาร้องขอส่งออกวั              | (คฤตีบ               |                        | 4                 |       |
|       |                      |       |              |                               |                                  |                      |                        |                   |       |
|       |                      |       |              |                               |                                  |                      |                        |                   |       |
|       | <b>ลำดับ</b>         | u     | ลขรับงาน     | สถานะศ<br>♦ อนุมัติศ<br>ส่งออ | การ้อง<br>กำขอ <b>♦</b> เต<br>อค | <b>งขที่อนุมัต</b> ิ | ุ ⇒ิวันที่อนุมั        | ā 🗍               |       |

- ระบบจะตรวจสอบยอดคมเหลือ (Balance) จะต้อมมากกว่าหรือเท่ากับ จำนวนที่ขออนุญาตส่งออก (ระบบจะตรวจสอบเป็นครั้งๆ ที่ยื่นคำร้อง ขออนุญาต)
- ระบบาะนำยอดอนุมัติส่วออกไปเป็นยอดาอวในการปรับยอด
- าะเป็นการอนุมัติแบบอัตโนมัติทุกกรณีที่ตรวตามเวื่อนไข

| ขที่หา | <b>วังสืออนุมัต</b> ึ |                          |       |                               |                            |                             |                |                                 |                     |
|--------|-----------------------|--------------------------|-------|-------------------------------|----------------------------|-----------------------------|----------------|---------------------------------|---------------------|
| นร131  | 18R6510000            | 012680                   |       | ด้นหาข้อมูล                   | 2                          |                             |                |                                 |                     |
|        |                       |                          |       |                               |                            |                             | Search:        |                                 |                     |
|        | ลำดับ 🌢               | เลขที่หนังสืออนุมัติ ุ ≑ | งวด 🔶 | กรุ๊ป<br>วัตฤดิบ <sup>‡</sup> | ชื่อ<br>วัตฤดิบ ุ<br>Desc1 | ชื่อ<br>วัดฤดิบ \$<br>Desc2 | เลชที่ใบชน ≑   | ลำดับ<br>ที่ใน <b>≑</b><br>ใบขน | ปริมาณที่ของ<br>ออก |
|        | 1                     | u\$1318R651000012680     | 00303 | 000017                        | SCREW                      | TAPPING<br>AA-<br>00B879J   | A0270651002889 | 2                               | 180,000.00000       |
|        | 2                     | u\$1318R651000012680     | 00303 | 000005                        | FORK                       | A1B-<br>C5930J              | A0270651002889 | 3                               | 26,800.00000        |
|        | 3                     | u51318R651000012680      | 00303 | 000010                        | PAWL                       | LH A1B-<br>C5950J           | A0270651002889 | 4                               | 34,960.00000        |
|        | 4                     | us1318R651000012680      | 00303 | 000010                        | PAWL                       | RH A1B-<br>C5960J           | A0270651002889 | 5                               | 35,880.00000        |
| _      |                       |                          |       |                               |                            | B O/S                       |                |                                 |                     |
|        | 4                     | u\$1318R651000012680     | 00303 | 000010                        | PAWL                       | C5960J<br>B O/S             | A0270651002889 | 5                               | 35,880.0000         |

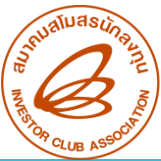

### ตรวาสอบคำร้อมขอส่มออกวัตกุดิบ

| หัสโครงการ  |    | สถานะคำร้อง         |   | <b>•</b>    |
|-------------|----|---------------------|---|-------------|
| กรุณาระบุ   | ~  | อนุมัติศาขอส่งออก 2 | ~ | ด้นหารายการ |
| นที่อนุมัติ | 10 | ถึงวันที            |   |             |

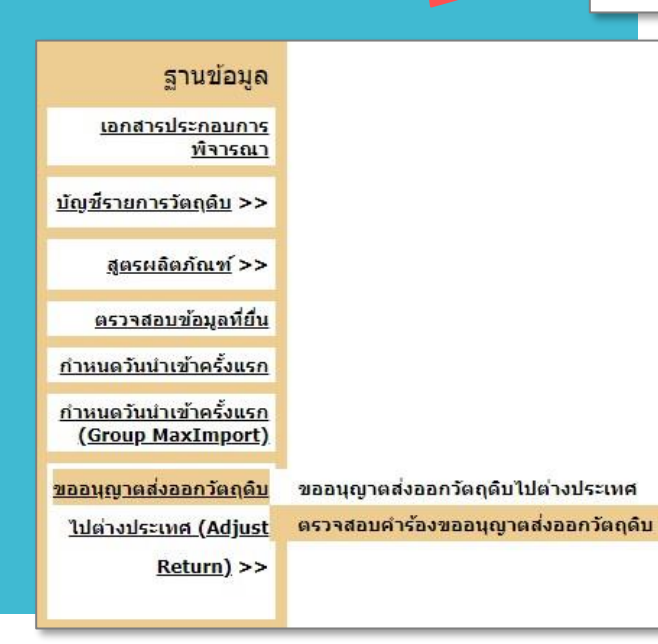

| กานะคำร้อง                          |   |
|-------------------------------------|---|
| อนุมัติศาขอส่งออก                   | ~ |
| อนุมัติศาขอส่งออก                   |   |
| ยกเล็กศาขอส่งออก<br>ตัดบัณชีวัตถดิบ |   |

#### ตรวจสอบคำร้องขอส่งออกวัตถุดิบ สถานะคำร้อง รหัสโครงการ 12345613 ~ อนุมัติศาขอส่งออก ด้นหารายการ × วันที่อนุมัติ ถึงวันที่ 18/10/2022 18/10/2022 รูปแบบ :วว-ดด-ปปปป(คศ) รูปแบบ :วว-ดด-ปปปป(คศ) Show 10 v entries Search: สถานะคำร้อง อนุมัติคำขอ 🛔 เลขที่อนุมัติ วันที่อนุมัติ 🌲 สำดับ เลขรับงาน ส่งออก ยกเล็กศาร้อง > 1 2200033754 อนมัติส่งออก R2022100226065 18-10-2022 ยกเลิกศาร้อง > 2 2200033755 อนมัติส่งออก R2022100226066 18-10-2022 > 3 2200033757 อนุมัติส่งออก R2022100226068 18-10-2022 4 2200033758 อนุมัติส่งออก R2022100226072 18-10-2022 1 Next Last Showing 1 to 4 of 4 entries First Previous

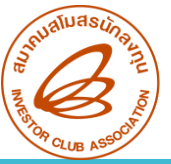

### ปรับยอดส่วออกวัตกุดิบไปต่าวประเทศ

| MAX STOCK 10,000                                                                                                    | ขออนุญาตส่วออก                                                                                      |                                                                               |
|----------------------------------------------------------------------------------------------------|----------------------------------------------------------------------------------------------------|-------------------------------------------------------------------------------|
| ครั้ม ที่ 1<br>สั่มปล่อยวัตถุดิบ นร.1 จำนวน 5,000 C62                                                                                                    | ครั้งที่ 1 (อนุมัติ)<br>ขออนุญาตส่งออกฯ จำนวน 4,000 C62                                             |                                                                               |
| ครั้ม ที่ 2<br>สั่มปล่อยวัตกุดิบ นร.2 ำานวน 1,000 C62                                                                                                    | ครั้งที่ 2 (อนุมัติ)<br>ขออนุญาตส่งออกฯ จำนวน 1,000 C62                                             |                                                                               |
|                                                                                                    | ครั้งที่ 3 (ยกเลิก)<br>ขออนุญาตส่งออกฯ จำนวน 500 C62                                                | หากได้รับอนุมัติส่วออกวัตกุดิบแล้ว<br>าะตัดบัญชีสินค้าตามปกติก่อนก็           |
| Balance = 6,000 C62                                                                                                    | ระบบจอมยอด 5,000 C62                                                                                | สามารถทำได้ แต่ยอด Balance ที่<br>ตัดได้จริว จะมีน้อยกว่ายอดที่แสดว<br>ใน MML |
| <u>ด้วนั้น</u> - ปริมาณนำเข้าคมเหลือ = Max Stock - Bo<br>- Balance = 6,000 ตามยอดสั่มปล่อยวัตถุ<br>- ปริมาณ Balance คมเหลือที่สามารถตัดบัต<br>(6,000 - 5,000 = 1,000) | alance (10,000 - 6,000 = 4,000)<br>ดิบทั้งสองครั้งรวมกัน<br>ญชีได้ = Balance - ปริมาณขออนุญาตส่งออก |                                                                               |

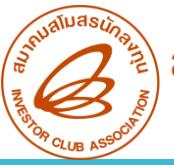

# ปรับยอดส่วออกวัตกุดิบไปต่าวประเทศ

### การจัดเตรียมเอกสารปรับยอด

### แคปหน้าจอแสดมเลขที่อนุมัติส่</mark>มออกวัตถุดิบไปต่ามประเทศ(กดแสดมให้เห็นทุกรายการ)

|       | สำดับ                     | เลขรับงาน        | สถานะคำร้อง<br>♦ อนุมัติคำขอ ♦<br>ส่งออก | เลขที่อนุมัติ        | ุ ≎ิันที่อนุม้         | íā    |                  |
|-------|---------------------------|------------------|------------------------------------------|----------------------|------------------------|-------|------------------|
| ~     | 1                         | 2200033754       | อนุมัติส่งออก                            | R2022100226065       | <mark>1</mark> 8-10-20 | 22    | ยกเลิกศาร้อง     |
| เลขท์ | <b>ที่หนังสืออนุมัต</b> ิ | กรุ๊ป<br>วัตฤดิบ | ชื่อวัตฤดิบ <mark>D</mark> esc1          | ชื่อวัดฤดิบ<br>Desc2 | ปริมาณที่ขอส่ง<br>ออก  | หน่วย | เลขที่ใบขนขาเข้า |
| นร13  | 18R650600002570           | 000039           | SPOOLS                                   |                      | 564.00000000           | C62   | A0100650601360   |
| นร13  | 18R650600002570           | 000040           | PLASTIC<br>SEPARATORS                    |                      | 83.00000000            | C62   | A0100650601360   |

- 2. ใบขนขาออก Status 04 หรือ 0409 และระบุวันที่ Release/Load ให้ครบก้วน
- 3. Invoice, Packing List
- จุดหมายบริษัทขอยื่นเอกสารฐานข้อมูลโดยเลือกปรับยอดส่งวัตถุดิบไปต่างประเทศ

### <u>ข้อควรร</u>ุ้

การทำใบขนสินค้าขาออกโดยกรอกข้อมูลดัวนี้ 1. เลือกใช้สิทธิประโยชน์ BOI

- 2. ระบุเลขที่อนุญาตส่วออกในช่อว Permit Number
- 3. ระบุวันที่อนุญาตส่วออกในช่อววันที่
- 4. ระบุTax ID ขอว BOI ได้แก่ 0994000740964 ในช่อวเลข 13 หลัก ขอวหน่วยวานที่อนุญาต

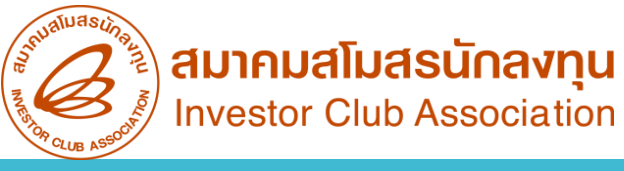

# การคีย์ไฟล์ปรับยอดส่วออกวัตกุดิบไปต่าวประเทศ

|   | А                         | В                            | С                                               | D                                                              | E                                        | F                   | G                   |
|---|---------------------------|------------------------------|-------------------------------------------------|----------------------------------------------------------------|------------------------------------------|---------------------|---------------------|
| 1 | PROJ_CODE                 | GRP_NO                       | GRP_DESC                                        | QTY                                                            | DESC                                     | APP_NO              | APP_DATE            |
| 2 | รหัสโครงการ<br>(8 ตัวเลข) | รายการวัตถุดิบ<br>(6 ตัวเลข) | ชื่อวัตถุดิบชื่อหลัก<br>(512 ตัวเลขและตัวอักษร) | ปริมาณที่ยื่นปรับยอด<br>(คีย์ติดลบ)<br>(9,8 ตัวเลขและตัวอักษร) | ADJ RETURN เลขที่อนุมัติ เลขที่ใบขนขาออก | เว้นว่างไม่ต้องคีย์ | วันที่ได้รับอนุมัติ |

### ตัวอย่ามการคีย์ไฟล์ BIRTADJ

|   | А         | В      | С        | D     | E                                       | F      | G          |
|---|-----------|--------|----------|-------|-----------------------------------------|--------|------------|
| 1 | PROJ_CODE | GRP_NO | GRP_DESC | QTY   | DESC                                    | APP_NO | APP_DATE   |
| 2 | 12345613  | 000001 | COVER    | -1000 | ADJ RETURN R2022020041601 A024650114900 |        | 25/02/2022 |
| 3 |           |        |          |       |                                         |        |            |

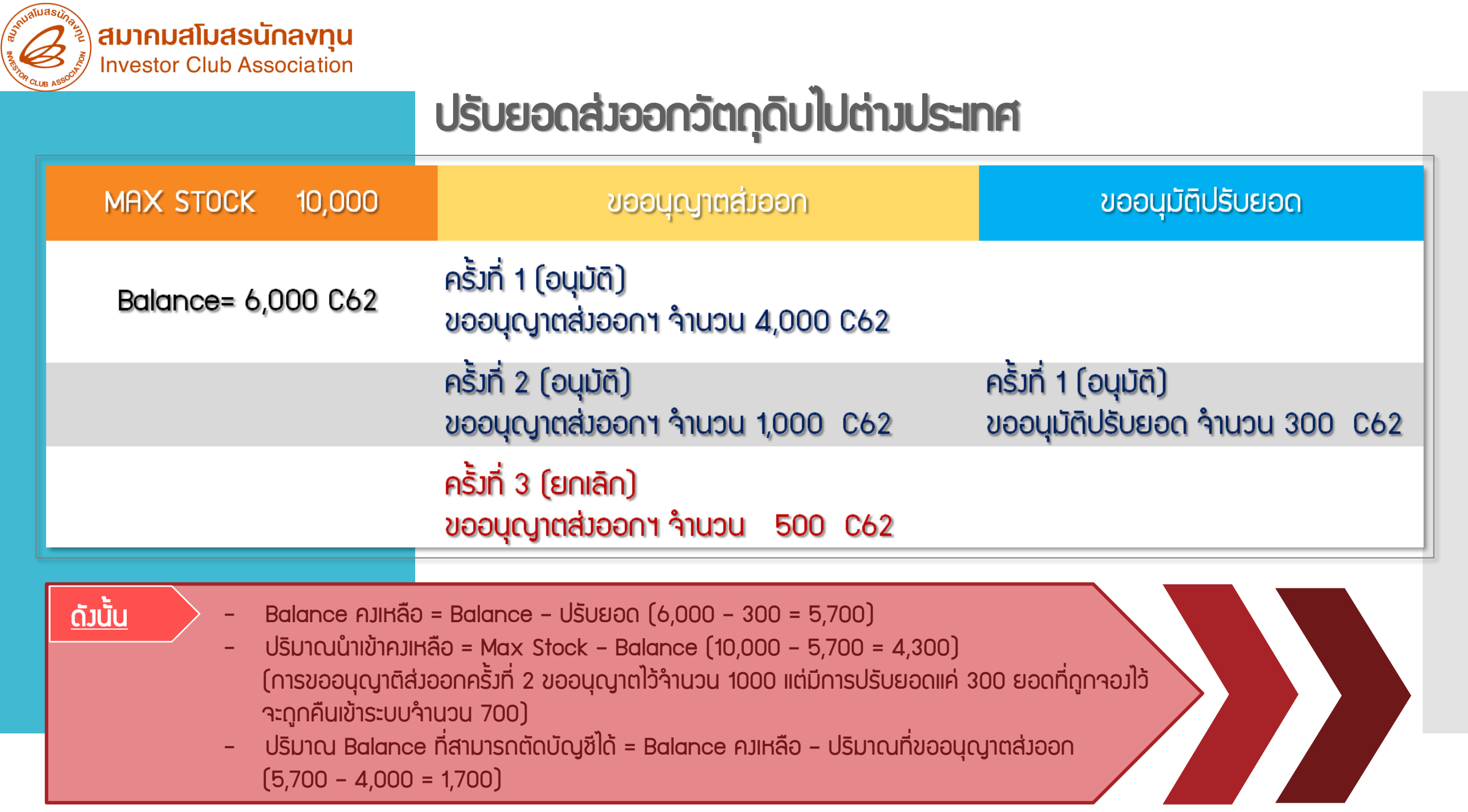

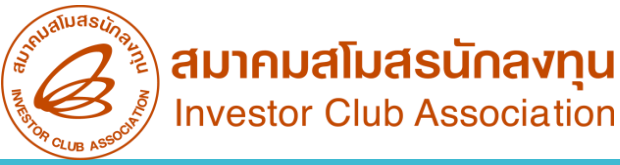

### **ปรับยอด**ส่วออกวัตกุดิบไปต่าวประเทศ (กรณีได้รับอนุมัติเป็น paper)

การจัดเตรียมเอกสารปรับยอด

- 1. หนังสืออนุญาตให้ส่งวัตกุดิบและวัสดุจำเป็นออกไปต่างประเทศ
- 2. ใบขนขาออก Status 04 หรือ 0409 และระบุวันที่ Release/Load ให้ครบก้วน
- 3. Invoice, Packing List
- 4. จดหมายบริษัทขอยื่นเอกสารฐานข้อมูลโดยเลือกปรับยอดส่ววัตถุดิบไปต่าวประเทศ

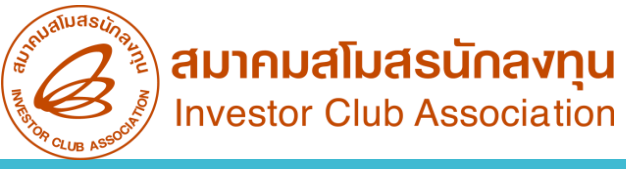

### ปรับยอกส่วออกวัตกุดิบไปต่าวประเทศ (กรณ์ได้รับอนุมัติเป็น paper)

|   | А                         | В                            | С                                               | D                                                     |                 | E                  |         | F                                | G                        |
|---|---------------------------|------------------------------|-------------------------------------------------|-------------------------------------------------------|-----------------|--------------------|---------|----------------------------------|--------------------------|
| 1 | PROJ_CODE                 | GRP_NO                       | GRP_DESC                                        | QTY                                                   |                 | DESC               |         | APP_NO                           | APP_DATE                 |
| 2 | รหัสโครงการ<br>(8 ตัวเลข) | รายการวัตถุดิบ<br>(6 ตัวเลข) | ชื่อวัตถุดิบชื่อหลัก<br>(512 ตัวเลขและตัวอักษร) | ปริมาณที่ยื่นปรับ<br>(คีย์ติดลบ)<br>(9,8 ตัวเลขและตัว | เยอด<br>เอักษร) | เหตุผลในการปรับยอด | (ไ      | เลขที่นร.<br>ม่ต้องคีย์คำว่า นร. | วันที่ได้รับอนุมัติ<br>) |
|   | ตัวอย่ามการคี             | ຍ໌ໄຟล์ BIRTADJ               |                                                 |                                                       |                 |                    |         |                                  |                          |
|   | A                         | В                            | С                                               | D                                                     |                 | E                  |         | F                                | G                        |
|   | 1 PROJ_COD                | E GRP_NO                     | GRP_DESC                                        | QTY                                                   |                 | DESC               | APP     | NO A                             | PP_DATE                  |
|   | 2 12345613                | 000001                       | COVER                                           | -1000                                                 | ADJ RETURN      |                    | 1318/35 | 581 25/0                         | 2/2022                   |
|   | 3                         |                              |                                                 |                                                       |                 |                    |         |                                  |                          |

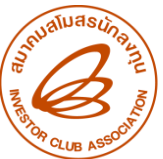

ที่ นร 1315/3581

1 S. C. P.

สำนักงานคณะกรรมการส่งเสริมการลงทุน 555 ถนนวิภาวดีรังสิต เขตจดุจักร กรุงเทพฯ 10900

#### 1 7 8.0. 2563

เรื่อง อนุญาตให้ส่งวัตถุดิบและวัสดุจำเป็นออกไปยังค่างประเทศ เรียน กรรมการผู้จัดการบริษัท ตัวอย่าว (Us:Infilne)จำกัด อ้างถึง หนังสือบริษัทฯ ที่ YUFU-RE-2563/07 ลงวันที่ 14 มกราคม 2563 สิ่งที่ส่งมาต้วย รายการวัตถุดิบและวัสดุจำเป็นที่ส่งออกไปต่างประเทศ จำนวน หนึ่ง แผ่น

ตามหนังสือที่อ้างถึง บริษัทฯ ขออนุญาตส่งวัดอุดิบ รายละเอียดตามสิ่งที่ส่งมาด้วย ออกไปต่างประเทศ รายละเอียดแจ้งแล้ว นั้น

สำนักงานโดยได้รับนอบอำนาจจากคณะกรรมการได้พิจารณาแล้ว อนุญาตให้บริษัทฯ ส่งวัตถุดิบดังกล่าวออกไปต่างประเทศได้ ทั้งนี้ บริษัทฯ จะต้องนำหลักฐานสำเนาโบขนสินค้าขาออกและ สำเนาอินวอยซ์ให้สำนักงานเพื่อตัดบัญชีวัตถุดิบดังกล่าวต่อไป จึงเรียนมาเพื่อทราบ

ชอแสดงความนับถือ

(นางสาววันทนา ทาดาล) นักวิชาการส่งเสริมการลงทุน ระดับขำนาญการพิเศษ ปฏิบัติราชการแทน เลขาธิการคณะกรรมการส่งเสริมการลงทุน

### ตัวอย่าวหนัวสืออนุมัติ

บัญซีสรุปปรีมาณส่งคืนวัตถุดิบและวัสดุจำเป็นออกไปยังต่างประเทศ ของบริษัท ตัวอย่าง (ประเทศไทย) จำกัด ได้รับการส่งเสริมตามบัตรส่งเสริม เลขที่ <sup>1234/2555</sup> ดงวันที่ 14 อันวาคม 2555 สำคับที่ รายการวัตถุดิบและวัสดุจำเป็น หน่วย ปริมาณ หมายเหตุ

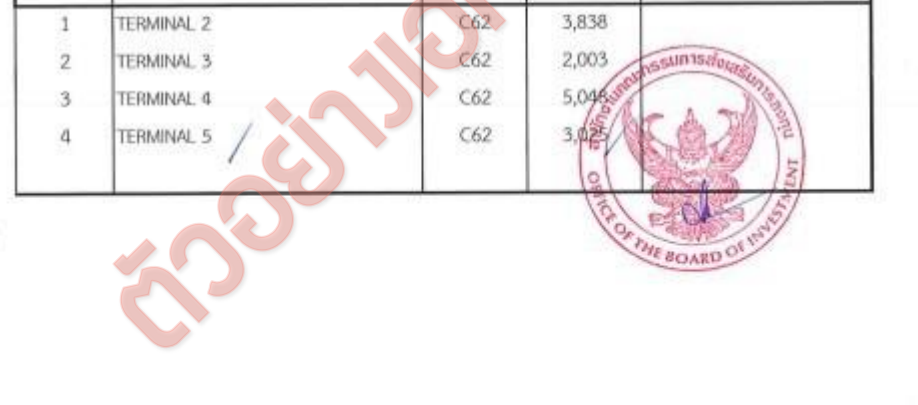

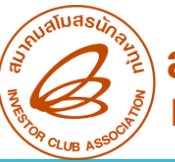

ข้อควรระวัม

# ปรับยอดส่วออกวัตกุดิบไปต่าวประเทศ

- <u>าะต้อวขออนุมัติส่วออกวัตกุดิบไปต่าวประเทศก่อนทำการส่วออก</u>
- 2. สามารถปรับยอดได้เพียวครั้วเดียวเท่านั้น**ไม่สามารถนำมาปรับยอดซ้ำได้**
- <u>ปริมาณที่ขอปรับยอดต้อมไม่เกินจากที่ได้รับอนุมัติและไม่เกินจากปริมาณที่</u>
   <u>ส่งออก</u>จริงตามใบขน
- 4. ปริมาณคมหลือ (Balance) ต้อมไม่น้อยกว่าปริมาณที่ขอปรับยอด
- 5. ต้อวระบุเลขที่อนุมัติ/วันที่อนุมัติ และ ช่อวสิทธิประโยชน์ ลวในใบขนทุกครั้ว
- 6. <u>ใบขน Status ต้อมเป็น 04 หรือ 0409 เท่านั้น</u> และต้อมมีวันที่

Release/Load STATUS = 04

Release/Load 1192 30/07/2564 15:41:11 / 1190 31/07/2564 15:28:00

7. รายการวัตกุดิบในใบขน 1 รายการไม่ควรมีหลายเลขที่อนุมัติ

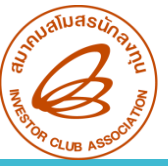

# ปัญหาที่พบบ่อยและวิธีการแก้ไข

- ยื่นขอส่งออกวัตถุดิบไปต่างประเทศระบบแจ้งข้อพิดพลาดว่า
  - " ไม่พบข้อมูลเลขที่หนัวสืออนุมัติสั่วปล่อยขอวววดดัวกล่าวในฐานข้อมูลกรมศุล"
    - ตรวาสอบว่าระบุเลขที่หนังสืออนุมัติสั่งปล่อยตอนยื่นขอส่งวัตถุดิบออกไปต่างประเทศใน ระบบถูกต้อง หรือไม่
    - ตรวาสอบข้อมูลสั่งปล่อยว่าครบ 45 วันแล้วหรือไม่
      - หากยังไม่ครบต้องรอให้ครบ 45 วัน แล้วจึงทำการขอส่งออกวัตถุดิบไปต่างประเทศ ผ่านระบบอีกครั้ง
      - หากครบ 45 วันแล้ว ให้แจ้วปัญหาไปที่ Mail: <u>csu@ic.or.th</u> พร้อมแนบใบขนขาเข้า ที่พ่านพิธีการแล้ว

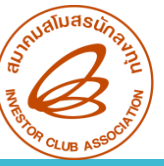

# ปัญหาที่พบบ่อยและวิธีการแก้ไข

2. ยื่นตัดบัญชีพ่านระบบ Paperless แล้ว ระบบแจ้มพบข้อพิดพลาด

"รหัสวัตกุดิบ ..... รวมปริมาณที่ตัดบัญชีและขออนุญาตส่วออกแล้วทำให้ยอดคมเหลือ (Balance) ติดลบ"

| File    | Export Line<br>No                  | รหัสโครงการ<br>8,052.00000000                             | รหัสวัตถุดิว                         | Status<br>บ 000018 รวมปริมาณที่ตัดบัญช์แล                                          | ละขออนุญาติส่             | งออกแล้วทำให้ยอดค | งเหลือ (Balance) ติดลบ |
|---------|------------------------------------|-----------------------------------------------------------|--------------------------------------|------------------------------------------------------------------------------------|---------------------------|-------------------|------------------------|
| เตรวาสะ | ว <mark>บว่ามีขอ</mark> ะ<br>ดรวจะ | <mark>ส่มออกวัตกุดี</mark><br><sub>สอบคำร้องขอส่งอส</sub> | <mark>วิบไปต่า:</mark><br>อกวัตถุดิบ | มประเทศไว้แล้วยัมไเ                                                                | ່ມ <mark>່ໄດ້นຳມ</mark> າ | าปรับยอดกั        | ับทาม IC หรือ<br>      |
|         | รหัสโค                             | <b>เรงการ</b><br>เาระบุ                                   | ~                                    | <b>สถานะคำร้อง</b><br>อนุมัติศาขอส่งออก                                            | ~                         | ด้นหารายการ       |                        |
|         | วันที่อง<br>รูปแบบ                 | เวว-ดด-ปปปป(คศ)                                           |                                      | อนุมัติศาขอสงออก<br>ยกเล็กคำขอสงออก<br>ตัดบัญชีวิดถูดิบ<br>รูปแบบ :วว-ดด-ปปปปป(คศ) |                           |                   |                        |

- หากยังไม่ได้ทำการปรับยอดกับ IC ให้ดำเนินการยื่นปรับยอดให้เรียบร้อย
- หากทำการปรับยอดเรียบร้อยแล้วให้ติดต่อ IC เพื่อตรวาสอบข้อมูลอีกครั้ง

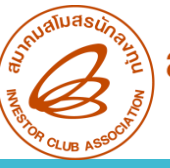

# ปัญหาที่พบบ่อยและวิธีการแก้ไข

3. บริษัทมีการ รวม Stock หรือ เปลี่ยนเป็นบัตรปรับปรุมประสิทธิภาพ และมีความต้อมการขอส่มออกวัตถุดิบไปต่ามประเทศภายใต้ มวดที่ทำการสั่มปล่อยในโปรเาคเดิม

- หากบริษัทไม่ได้ทำการขอส่งออกก่อนรวม Stock หรือ เปลี่ยนเป็นบัตรปรับปรุง ใน กรณีนี้บริษัทจะไม่สามารถยื่นขอส่งออกผ่านระบบ IC ONLINE SYSTEM ได้ จะต้อง ทำการขออนุมัติผ่านเจ้าหน้าที่ BOI เท่านั้น
- หากบริษัททำการยื่นขอส่วออกไว้ก่อนแล้วแต่ยัวไม่ได้นำมาปรับยอดกับ IC สามารถ นำมาปรับยอดภายใต้รหัสโครวการใหม่ได้ แต่ชื่อวัตกุดิบที่ขอส่วออกจะต้อวตรวกับชื่อ
   วัตกุดิที่ขอไว้ในโปรเจคใหม่ (หากชื่อไม่ตรวจะต้อวทำการขอเพิ่มชื่อรอวก่อน)

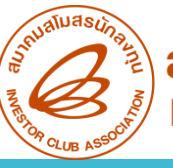

# ปัญหาที่พบบ่อยและวิธีการแก้ไข

4. เผลอกดยกเลิกขออนุมัติส่วออกไปต่าวประเทศ ต้อวดำเนินการแก้ไขอย่าวไร

กรณีที่ยังไม่ได้ทำการส่งออกวัตถุดิบ

สามารกยื่นขออนุมัติส่ววัตกุดิบไปต่าวประเทศผ่านระบบ IC ONLINE SYSTEM ใหม่อีกครั้วได้เลย

กรณีที่ทำการส่งออกวัตถุดิบแล้ว

บริษัทจะต้องทำจดหมายกอยสถานะพร้อมแนบหลักฐานการส่งออกมายื่นกับทาง IC

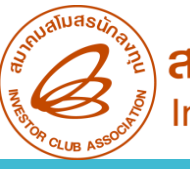

# ปัญหาที่พบบ่อยและวิธีการแก้ไข

5. หากบริษัทไม่ได้ระบุเลขที่อนุมัติในใบขน ต้องทำอย่างไร

### ต้อมทำการ**แก้ไขใบขน**ให้ถูกต้อมก่อนทำการปรับยอด

6. บริษัทมีการแก้ไขใบขน ทำให้เลขที่อนุมัติที่ระบุในใบขนไม่แสดงในใบขนใหม่ที่ได้รับ

ให้บริษัทนำ**ใบขนที่ได้รับการแก้ไขฉบับาริว(ต้อวมีลายเซ็นต์ขอวเว้าหน้าที่กรมศุลกากร)** แนบมาพร้อมกับใบขนฉบับเดิมยื่นเป็นเอกสารประกอบการปรับยอดกับ IC

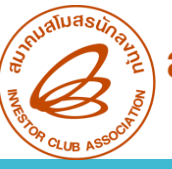

# ปัญหาที่พบบ่อยและวิธีการแก้ไข

7. หากปริมาณที่ส่วออการิวน้อยกว่าปริมาณที่ขออนุมัติไว้ สามารถนำมาปรับยอดได้หรือไม่

สามารถนำมาปรับยอดได้โดยที่**ปริมาณที่ขอปรับยอดนั้นาะต้อมไม่เกินาากปริมาณที่** ส่<mark>วออการิว</mark>

หน่วยวัตถุดิบที่ขอไว้ใน MML เป็น GRM (GRAM) แต่ใบขนระบุหน่วยวัตถุดิบเป็น KGM (KILOGRAM) สามารถนำมาปรับ
 ยอดได้หรือไม่

สามารถนำมาปรับยอดได้ โดยปริมาณที่คีย์ในช่อง QTY **าะต้องแปลงค่าปริมาณ**าากหน่วย KGM เป็น GRM **เช่น** ปริมาณที่ขอส่งออก 2 KGM ปริมาณที่คีย์ในช่อง QTY าะต้องเท่ากับ 2000 GRM (1KGM = 1000 GRM)

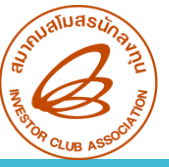

9.

# ปัญหาที่พบบ่อยและวิธีการแก้ไข

เคยส่ววัตถุดิบออกไปต่าวประเทศแล้ว แต่ปริมาณที่ขอส่วออกยัวไม่ครบตามจำนวนที่นำเข้า และต้อวการจะส่วออกในปริมาณส่วนที่เหลืออีกครั้ว สามารถทำได้หรือไม่ เช่น ปริมาณนำเข้า 2,000 C62 ขออนุมัติส่วออกไปแล้ว 800 C62 ต้อวการขออนุมัติส่วออกอีก 900 C62

สามารกส่วออกได้ โดย**ปริมาณที่ขอส่วออกจะต้อวไม่เกินปริมาณที่เหลืออยู่** เช่น มีปริมาณนำเข้า 2,000 C62 ขออนุมัติส่วออกวัตถุดิบไปต่าวประเทศแล้ว 800 C62 ดัวนั้น จะสามารถขออนุมัติส่วออกได้อีก 1,200 C62 หากบริษัท ต้อวการขออนุมัติส่วออกอีก 900 C62 จึวสามารถทำได้

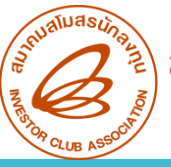

10.

# ปัญหาที่พบบ่อยและวิธีการแก้ไข

บริษัทได้ทำการยื่นขอส่วออกวัตถุดิบไปต่าวประเทศผ่านระบบ IC ONLINE SYSTEM เรียบร้อยแล้ว แต่ไม่ต้อวการส่วออก วัตถุดิบรายการที่ขออนุมัติไว้ าะสามารถยกเลิกได้หรือไม่

 หาก**ยังไม่ได้ทำการส่งออกวัตถุดิบ**ที่ขออนุมัติไว้ สามารถยกเลิกได้ โดยเลือกเมนู ขออนุมัติส่งออกวัตถุดิบ / ตรวาสอบคำร้องขอส่งออกวัตถุดิบ / าากนั้นกดปุ่ม "ยกเลิก" ที่ท้ายคำร้องที่อนุมัติแล้ว

- หากส่วออกวัตถุดิบเรียบร้อยแล้ว สามารถยกเลิกได้ เช่นกัน แต่จะไม่สามารถนำเลขที่อนุมัตินั้นมาปรับยอดได้อีก
- ในกรณีที่มีการขออนุมัติส่วออกไว้ก่อนรวม Stock หรือเปลี่ยนเป็นบัตรปรับปรุว และต้อวการยกเลิก จะไม่สามารถ ทำการยกเลิกได้ ให้ติดต่อ IC เพื่อทำการยกเลิก

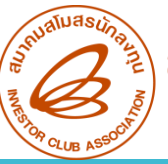

> **ส่วนสูญเสียในสูตร** หมายถึง เศษวัตกุดิบที่เกิดขึ้นในการพลิตสินค้าในอัตราที่แน่นอน จึงอนุญาต ให้รวมอยู่ในสูตรการพลิตได้ จะอนุมัติเฉพาะวัตกุดิบที่นำเข้าโดยมีหน่วยนับเป็น "น้ำหนัก" "ปริมาตร" หรือ "พื้นที่" เท่านั้น จะได้รับการตัดบัญชี เมื่อมีการตัดบัญชีพลิตภัณฑ์จากการ ส่งออก ดังนั้น จึง<mark>ไม่ต้องนำมาขอตัดบัญชีอีก</mark>

**ส่วนสูญเสียนอกสูตร** หมายกึ่ว เศษวัตถุดิบที่ไม่สามารถคำนวณล่วมหน้าได้แน่นอนว่าจะเกิดขึ้น ในอัตรามากน้อยเพียวใด จึ่มไม่อนุญาตให้รวมอยู่ในสูตรการพลิต และจะต้อมทำการพิสูจน์ชนิด และปริมาณให้เสร็จสิ้นก่อน แล้วจึงจะอนุญาตให้ตัดบัญชี (ปรับยอด) ในภายหลัมได้ **แบ่วออกเป็น 4 กรณี ดัวนี้** 

- 1. ส่วนสูญเสียที่ไม่มีภาระภาษี (ทำลายทิ้ง)
- 2. กรณีส่มออก
- 3. กรณีบริจาค
- 4. กรณีชำระภาษี

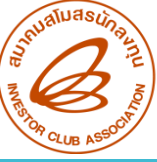

### 01

### ส่วนสูญเสียที่ไม่มีการะภาษี

- าดหมายบริษัทขอยื่น เอกสารฐานข้อมูลเลือกปรับ ยอดส่วนสูญเสีย
- หนังสืออนุมัติให้ตัดยอด บัญชีวัตดุดิบและวัสดุจำเป็น กรณีเศษซากไม่มีมูลค่าเชิง ພาณิชย์ (ฉบับจริง)

### กรณีส่วออกไปต่าวประเทศ

- จดหมายบริษัทขอยื่น เอกสารฐานข้อมูลเลือกปรับ ยอดส่วนสูญเสีย
- หนังสืออนุมัติให้ตัดบัญชี ส่วนสูญเสีย (นอกสูตร) กรณีส่งออกไปต่างประเทศ (ฉบับาริง)
- หนังสืออนุมัติให้ส่งส่วน สูญเสีย (นอกสูตร) ออกไป ต่างประเทศ
- 4. ใบขนขาออก

02

5. Invoice IIa: Packing List

### 03

### กรณีบริจาค

- าดหมายบริษัทขอยื่น
   เอกสารฐานข้อมูลเลือก
   ปรับยอดส่วนสูญเสีย
- หนังสืออนุมัติให้ตัดบัญชี ส่วนสูญเสียจากการบริจาค (ฉบับจริง)

### การจัดเตรียมเอกสารปรับยอด

04

### กรณีชำระภาษี

- จดหมายบริษัทขอยื่น เอกสารฐานข้อมูลเลือกปรับ ยอดส่วนสูญเสีย
- หนังสือให้ชำระอากร และ อนุมัติให้ตัดบัญชีวัตถุดิบ และวัสดุจำเป็น กรณีเศษ ซากมีมูลค่าเชิวพาณิชย์ (ฉบับจริง)
- หนังสือขอให้เรียกเก็บอากร สำหรับเศษชาก
- 4. ใบเสร็จ (ฉบับจริง)
- 5. ใบขนขาเข้าที่แสดงรายการ ชำระอากร

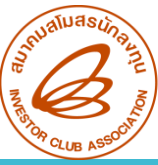

### การคีย์ไฟล์ปรับยอดส่วนสุญเสีย

|   | А                         | В                            | С                                               | D                                                              | E                  | F                                                 | G                   |
|---|---------------------------|------------------------------|-------------------------------------------------|----------------------------------------------------------------|--------------------|---------------------------------------------------|---------------------|
| 1 | PROJ_CODE                 | GRP_NO                       | GRP_DESC                                        | QTY                                                            | DESC               | APP_NO                                            | APP_DATE            |
| 2 | รหัสโครงการ<br>(8 ตัวเลข) | รายการวัตถุดิบ<br>(6 ตัวเลข) | ชื่อวัตถุดิบชื่อหลัก<br>(512 ตัวเลขและตัวอักษร) | ปริมาณที่ยื่นปรับยอด<br>(คีย์ติดลบ)<br>(9,8 ตัวเลขและตัวอักษร) | เหตุผลในการปรับยอด | <mark>เลขที่นร.</mark><br>( ไม่ต้องคีย์คำว่า นร.) | วันที่ได้รับอนุมัติ |

### ้ตัวอย่างการคีย์ไฟล์ BIRTADJ กรณีส่วนสูญเสียที่ไม่มีภาระภาษี

|   | Α         | В      | С        | D     | E         | F         | G          |
|---|-----------|--------|----------|-------|-----------|-----------|------------|
| 1 | PROJ_CODE | GRP_NO | GRP_DESC | QTY   | DESC      | APP_NO    | APP_DATE   |
| 2 | 12345613  | 000010 | FILTER   | -1623 | ADJ SCRAP | 1318/3581 | 20/05/2022 |
| 3 |           |        |          |       |           |           |            |

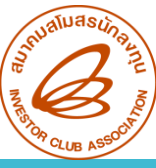

### ตัวอย่างการคีย์ไฟล์ BIRTADJ กรณีส่งส่วนสูญเสียออกไปต่างประเทศ

|   | А         | В      | С        | D     | E                | F         | G          |
|---|-----------|--------|----------|-------|------------------|-----------|------------|
| 1 | PROJ_CODE | GRP_NO | GRP_DESC | QTY   | DESC             | APP_NO    | APP_DATE   |
| 2 | 12345613  | 000010 | FILTER   | -1623 | ADJ SCRAP EXPORT | 1318/3581 | 20/05/2022 |
| 3 |           |        |          |       |                  |           |            |

### ตัวอย่างการคีย์ไฟล์ BIRTADJ กรณีบริจาค

|   | А         | В      | С        | D     | E                  | F         | G          |
|---|-----------|--------|----------|-------|--------------------|-----------|------------|
| 1 | PROJ_CODE | GRP_NO | GRP_DESC | QTY   | DESC               | APP_NO    | APP_DATE   |
| 2 | 12345613  | 000010 | FILTER   | -1623 | ADJ SCRAP DONATION | 1318/3581 | 20/05/2022 |
| 3 |           |        |          |       |                    |           |            |

### ตัวอย่ามการคีย์ไฟล์ BIRTADJ กรณีชำระอากร

|   | А         | В      | С        | D     | E                 | F         | G          |
|---|-----------|--------|----------|-------|-------------------|-----------|------------|
| 1 | PROJ_CODE | GRP_NO | GRP_DESC | QTY   | DESC              | APP_NO    | APP_DATE   |
| 2 | 12345613  | 000010 | FILTER   | -1623 | ADJ SCRAP PAY TAX | 1318/3581 | 20/05/2022 |
| 3 |           |        |          |       |                   |           |            |

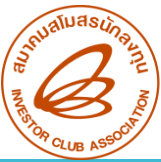

ที่ นร 1318/ 1234

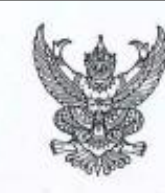

ศูนย์เศรษฐกิจการลงทุนภาคที่ 4 สำนักงานคณะกรรมการส่งเสริมการลงทุน 46 หมู่ 5 นิคมอุตสาหกรรมแหลมฉบัง ณสุขุมวิท ศ.ทุ่งสุขลา อ.ศรีราชา จ.ขลบุรี 20230

#### 2 0 119. 2565

เรื่อง อนุมัติให้ดัดขอดบัญชีวัตถุดิบและวัสดุจำเป็น กรณีเศษขากไม่มีมูลค่าเชิงหาณิชย์ เรียน กรรมการผู้จัดการบริษัท ตัวอย่าง (ประเทศไทย) จำกัด อ้างถึง หนังสือบริษัทฯ ที่ 3AC04/2565 ลงวันที่ 22 เมษายน 2565 สิ่งที่ส่งมาด้วย รายการดัดบัญชีวัตถุดิบและวัสดุจำเป็น จำนวน หนึ่ง แผ่น ตามที่บริษัทฯ ได้นำวัตถุดิบและวัสดุที่จำเป็นเข้ามาโดยได้รับยกเว้นอากรขาเข้าเพื่อผลิตเป็น ผลิตภัณฑ์ที่ได้รับการส่งเสริมเพื่อการส่งออก ตามบัตรส่งเสริมเลขที่ <sup>1234/2555</sup> ลงวันที่ 25 มีนาคม

2564 และขออนุมัติศัดบัญชีวัตถุดีบและวัสดุจำเป็น เนื่องจากบริษัทให้ทำลายส่วนสูญเสีย โดยเศษชากจากการ ทำลายเป็นเศษชากที่ไม่มีมูลค่าเชิงทำเนินย์ รายละเอียดตามหนังสือที่อ้างถึงนั้น

สำนักงานได้พี่ขารณาแล้ว อนุมัติให้ตัดบัญชีวัตถุดิบและวัสดุจำเป็นโดยมีรายละเอียดตามสิ่งที่ ส่งมาด้วยพร้อมนี้

จึงเรียนมาเพื่อทราบ

ขอแสดงความนับถือ

(นางสาวพัชรดา นวกะวงษ์การ) ผู้อำนวยการศูนย์เศรษฐกิจการองทุนภาคที่ 4 ปฏิบัติราชการแทน เลขาอิการคณะกรรมการส่งเสริมการอุงทุน

### ตัวอย่างหนังสืออนุมัติ กรณีไม่มีมูลค่าเชิงพาณิชย์

| ายการที่ | ขนิดของส่วนสูญเสียตามสภาพวัตถุดิบ | อะนาท  | ปรีมาณ  | น้ำหนัก<br>(KGM) | หมายเหตุ             |
|----------|-----------------------------------|--------|---------|------------------|----------------------|
| 00010    | FILTER                            | C62    | 1,623   | 1,298.4          | วัตถุดีบโมได้คุณภาพ  |
| 00012    | FILTER-DUST ASSY                  | C62    | 894     | 894              | วัดถุดิบไม่ได้คุณภาพ |
| 00031    | BAG                               | C62    | 19,718  | 1,971.8          | วัดอุติบไม่ได้คุณภาพ |
|          | ດະເມີເເຮັດນັ້                     | ามเวิด | มมีตาวด | มอีก             |                      |
|          |                                   |        |         |                  | CI                   |

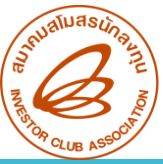

### ตัวอย่างหนังสืออนุมัติ กรณีส่งส่วนสูญเสียออกไปต่างประเทศ

ที่ นร 1318/ 1234

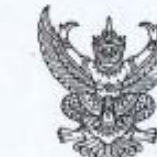

ศูนย์เศรษฐกิจการลงทุนภาคที่ 4 สำนักงานคณะกรรมการส่งเสริมการลงทุน 46 หมู่ 5 นิคมอุตสาหกรรมแหลมฉบัง ถ.สุขุมวิท ค.ทุ่งสุขลา อ.ศรีราชา จ.ขลบุรี 20230

 2 1 5.ค. 2565

 เรื่อง
 อนุมัติให้ดัดบัญชีส่วนสูญเสีย (นอกสูตร) กรณีส่งออกไปต่างประเทศ

 เรียน
 กรรมการผู้จัดการบริษัท
 ตัวอยาง
 (ประเทศไทย) จำกัด

 อ้างถึง
 หนังสือบริษัทๆ
 ที่ BOI-007/2565 ลงวันที่ 9 ธันวาคม 2565
 ลิ่งที่ส่งมาด้วย

 อังที่ส่งมาด้วย
 บัญชีสรุปการดัดบัญชีส่วนสูญเสีย (นอกสูตร) กรณีส่งออก จำนวน
 หนึ่ง แต่น

ตามที่บริษัทฯ ได้นำวัตถุดิบและวัสดุจำเป็นเข้ามาผลิตผลิตภัณฑ์ที่ได้รับการส่งเสริม โดยได้รับการยกเว้นอากรขาเข้า ตามบัตรส่งเสริมเลขที่ 1234/2563 ลงวันที่ 11 กุมภาพันธ์ 2563 สำนักงานได้พิจารณาแล้ว อนุมัติให้ดัดบัญชีวัตถุดิบและวัสดุจำเป็นโดยมีรายละเอียด ตามสิ่งที่ส่งมาด้วยพร้อมนี้.

จึงเรียนมาเพื่อทราเ

ขอแสดงความนับถือ

(นายหวี วีระพงษ์ขัย) ผู้อำนวยการศูนย์เศรษฐกิจการลงทุนภาคที่ 4 ปฏิบัติราชการการ เอชาธิการคณะกรรมการระกา

|           | (1                                  | ารณีส่งออกไปต่างปร | ielna)                      |                                   |
|-----------|-------------------------------------|--------------------|-----------------------------|-----------------------------------|
| ของบ่     | ริษัท ตัวอย่าง                      | (ประเทศไทย) จ้     | กกัด บัตรส่งเส <sup>ร</sup> | วิมเลซที่ 1234/2563               |
| - ลงวันท์ | ที่ 11 กุมภาพันธ์ 2563              |                    |                             |                                   |
| อ้างถึง   | หนังสีออนุมัติให้ส่งส่วนสูญเสีย (นร | อกสูตร) ไปต่างประเ | ทศ ที่ นร1318/              | 5678 .ที่ 21 พฤศจิกายน 2565       |
| ลำดับที่  | ชนิดของส่วนสูญเสียตามสภา            | พหระ หน่วย         | ปรีมาณ                      | พมายเหตุ                          |
| 1         | เศษอสูมิเนียม                       |                    |                             |                                   |
|           | 000001 ALUMINIUM INGOT              | KGM                | 2,645.70                    | เคษอลูมิเนียมที่สูญเสียจากการผลิต |
|           |                                     |                    |                             |                                   |
|           |                                     |                    |                             |                                   |
|           |                                     |                    |                             |                                   |
|           |                                     |                    |                             |                                   |
|           |                                     |                    |                             |                                   |
|           |                                     | 2                  |                             |                                   |
|           |                                     | 4                  |                             |                                   |
|           |                                     | je i               |                             |                                   |
|           |                                     | 35                 |                             |                                   |
|           | 605                                 | Ś                  |                             |                                   |
|           | 505                                 | je l               |                             |                                   |
|           | 505                                 | ŚŚ                 | Ac                          |                                   |
|           | 605                                 | 30                 |                             | energed with the                  |
|           | 505                                 | SS .               |                             |                                   |

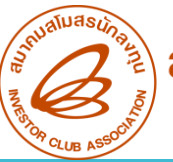

พี่ นร 1318/ 5678

×.

ศูนย์เศรษฐกิจการสงทุนภาคที่ 4 สำนักงานคณะกรรมการส่งเสริมการลงทุน 46 หมู่ 5 นิคมอุตสาทกรรมแหลมฉบัง ถ.สุขุมวิท ค.ทุ่งสุขลา อ.ศรีราชา จ.ขลบุรี 20230

 2 1 ม.ย. 2565

 เรื่อง
 การอนุมัติให้ส่งส่วนสูญเสีย (นอกสูตร) ออกไปต่างประเทศ

 เรียน
 กรรมการบริษัท
 ตัวอยาง

 เรียน
 กรรมการบริษัท
 ตัวอยาง

 อ้างถึง
 หนังสือบริษัทฯ ที่ BOI-007/2565 ลงวันที่ 1 พฤศจิกายน 2565

 สิ่งที่ส่งมาด้วย
 ใบสรุปปริมาณส่วนสูญเสีย (นอกสูตร) กรณีส่งออก
 จำนวน หนึ่ง แผ่น

 ตามหนังสือที่อ้างถึง
 บริษัทฯตามบัตรส่งเสริมและที่
 1234/2563
 ลงวันที่ 11 กุมภาพันธ์

 2563
 ขออนุญาตส่งส่วนสูญเสียรายละเอียดตามสิ่งที่ส่งมาตัวย
 ออกไปต่างประเทศ ความละเอียดแจ้งแล้ว นั้น

 สำนักงานได้หิจารณาแล้ว
 อนุมัติให้บริษัทฯ ส่งส่วนสูญเสียดังกล่าวออกไปต่างประเทศได้ ทั้งนี้

 บริษัทฯ จะต้องนำหลักฐานสำเนาในขนสินด้าชาออกและสำเนาอินวอยช์ให้สำนักงานเพื่อตัดบัญชีวัตถุดิบและ

 วัสดุจำเป็นต่อไป

จึงเรียนมาเพื่อทราบ

ขอแสดงความนับถือ

(นายทวี วีระพงษ์จัย) ผู้ด้านรยการศูนย์เครษฐกิจการองทุนภาคที่ 4 ปฏิบัติราชการแทน เอขาอีการคณะกรรมการอ่งแต่ริมการองทุน

| -         | ไบสรุ<br>บริษัท<br>บัตรส่งเสริมเลบที่ | ปปรมาณส่วนสู<br>(กรณีส่ง)<br>ตัวอย่าง<br>1234/2563 | ญเสย (นะ<br>ออก)<br>(ประ<br>ลงวัน | งกสูตร)<br>เทคไทย) จำกัด<br>ที่ 11 กุมภาพัน | h<br>đ 2563                                                                                                    |
|-----------|---------------------------------------|----------------------------------------------------|-----------------------------------|---------------------------------------------|----------------------------------------------------------------------------------------------------|
| รายการที่ | ชนิดของส่วนสูญเสียตามสภา              | พเศษ ท                                             | uhe                               | ปรีมาณ                                      | หมายเหตุ                                                                                                    |
| 1         | ALUMINIUM INGOT SCRAP                 | к                                                  | GM                                | 2,645.70                                    | เศษอสูมิเนียม ที่สูญเสียจาก<br>การผลิต                                                                                                    |
|           | 160 martin                            | 0 5.9. 256                                         | 5                                 | Summun 199                                  |                                                                                                    |
|           |                                       |                                                    |                                   |                                             |                                                                                                    |
|           | Ś                                     | S                                                  |                                   | LAT BUY                                     | C. M. S. M. S. M. |
|           | 50                                    |                                                    |                                   |                                             |                                                                                                    |
|           |                                       |                                                    |                                   |                                             |                                                                                                    |
|           |                                       |                                                    |                                   |                                             |                                                                                                    |
|           |                                       |                                                    |                                   |                                             |                                                                                                    |

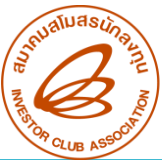

### ตัวอย่างหนังสืออนุมัติ กรณีบริจาค

พี่ นร 1318/ 1234

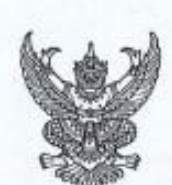

ศูนย์เศรษฐกิจการลงทุนภาคที่ 4 สำนักงานคณะกรรมการส่งเสริมการลงทุน 46 หมู่ 5 นิคมอุตสาหกรรมแหลมฉบัง ถ.สุขุมวิท ต.ทุ่งสุขลา อ.ศรีราชา จ.ขลบุรี 20230

#### - 3 11.8. 2565

เรื่อง อนุมัติให้ตัดบัญขีส่วนสูญเสียจากการบริจาศ เรียน กรรมการผู้จัดการบริษัท ด้วอย่าง (ประเทศไทย) จำกัด อ้างถึง หนังสือบริษัทฯ ที่ 449/2565 ลงวันที่ 6 ตุลาคม 2565 สิ่งที่ส่งมาด้วย บัญซีสรุปปริมาณส่วนสูญเสียจากการบริจาศ จำนวน หนึ่ง แผ่น ตามที่บริษัทฯ ได้นำวัตถุดิบและวัสดุจัวเป็นเข้ามาผลิตผลิตภัณฑ์ที่ได้รับการส่งเสริมไดยได้รับ การยกเว้นอากรขาเข้า ตามบัตรส่งเสริมเลขที่ 1284/2547 ลงวันที่ 5 กุมภาพันธ์ 2547 สำนักงานได้พิจารณวแล้ว อนุมัติให้ดัดบัญชีวัตถุดิบและวัสดุจำเป็น โดยมีรายละเอียดตาม สิ่งที่ส่งมาด้วยพร้อมนี้ จึงเรียนมาเพื่อทราบ

ขอแสดงความนับถือ

(นายทวี วีระทงษ์จัย) ผู้อำนวยการศูนย์เศรษฐกิจการลงพุนภาคที่ 4 ปฏิบัติราชการแทน แทชาธิการคณะกรรมการสงเสริมการลงทุน

#### บัญชีสรุปปริมาณส่วนสูญเสีย (นอกสุตร) (กรณีบริจาด) ของบริษัท ตัวอย่าง (ประเทศไทย) จำกัด ได้รับการส่งเสริมตามบัตรส่งเสริม เลขที่ 1234/2547 ลงวันที่ 5 กุมภาพันธ์ 2547 อ้างถึงหนังสีออนุมัติให้บริจาคส่วนสูญเสีย ที่ นร 1318 5678 ในที่ 24 สิงหาคม 2565

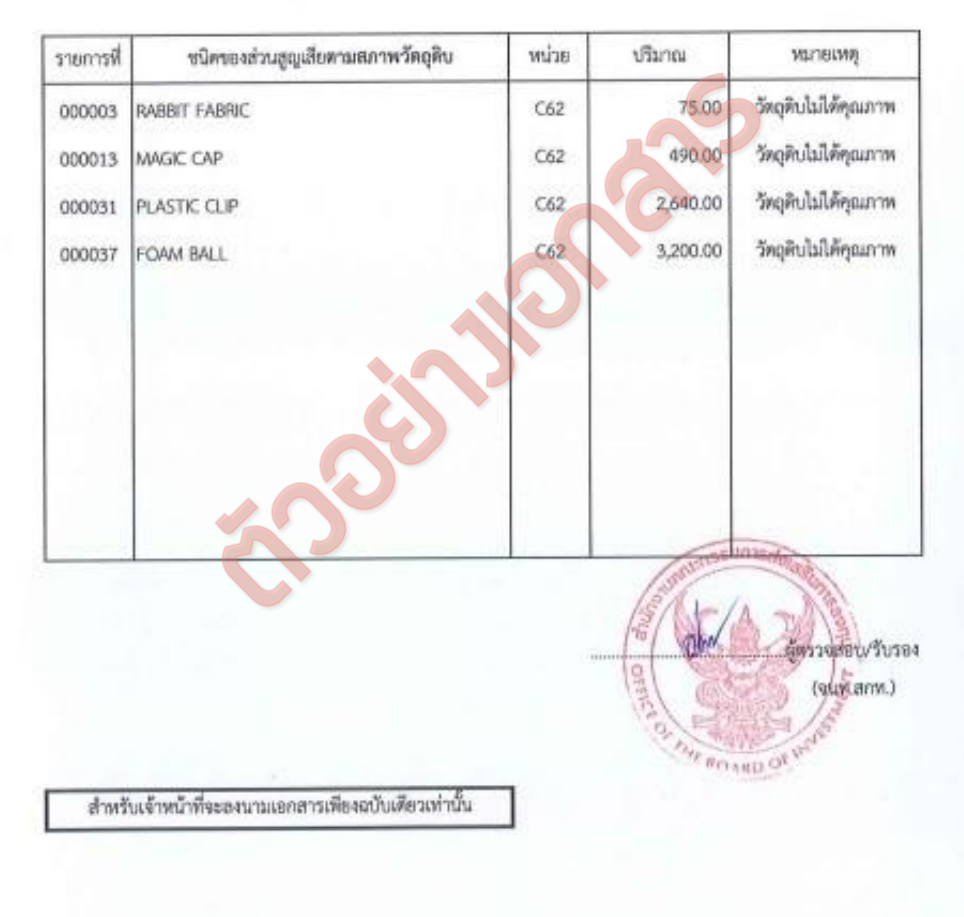

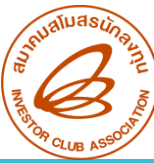

### ้ตัวอย่างหนังสืออนุมัติ กรณีชำระภาษี

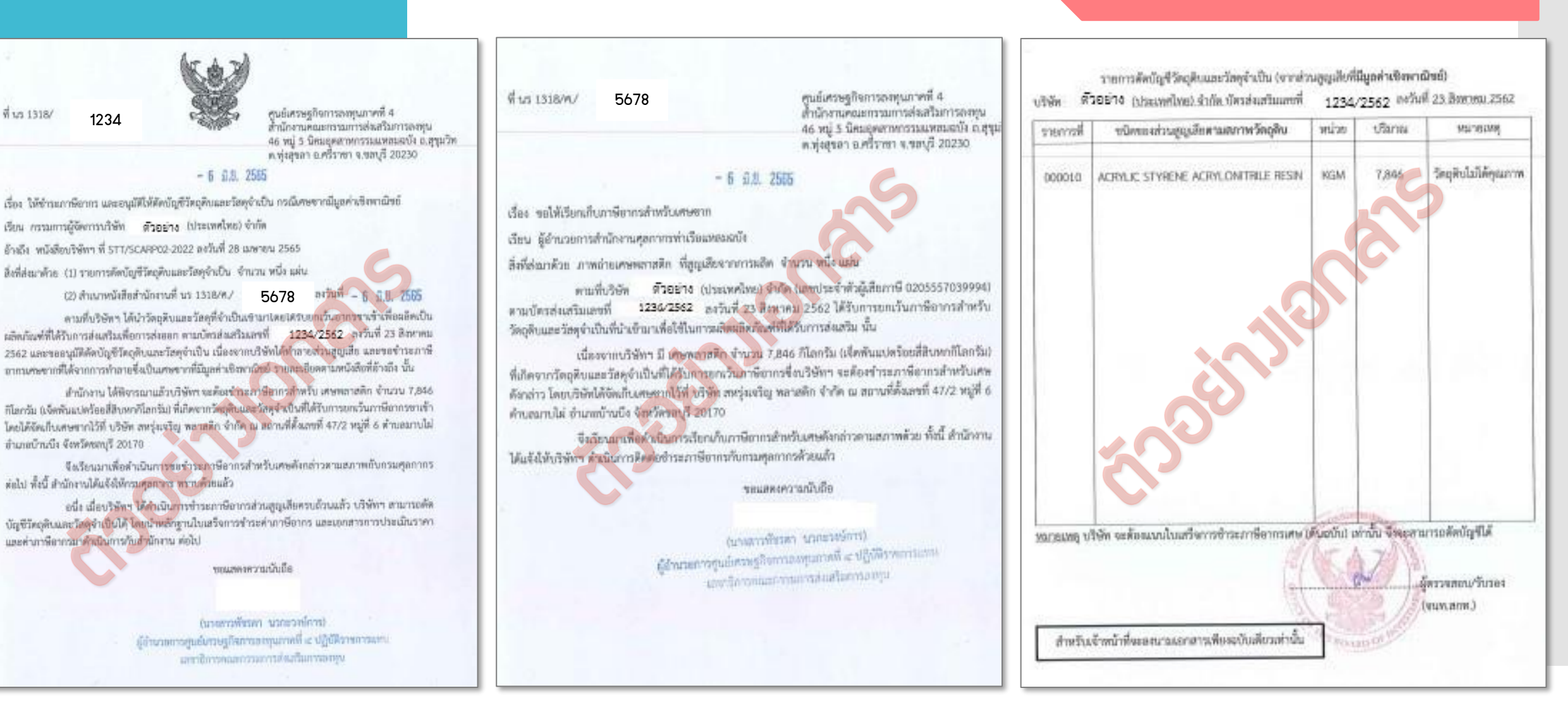

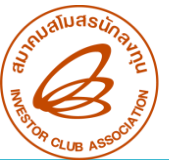

### ปรับยอดส่วนสูญเสีย

<u>ข้อควรระวั</u>ว

- สามารกปรับยอดได้เพียวครั้มเดียวเท่านั้น**ไม่สารกนำมาปรับยอดซ่ำได้**
- หลังจากได้รับอนุมัติให้ส่งส่วนสูญเสียไปต่างประเทศ และทำการส่งออกเรียบร้อยแล้ว จะต้องขออนุมัติ ตัดบัญชีส่วนสูญเสียกรณีส่งออกไปต่างประเทศอีกครั้งนึง
- ปริมาณที่ขอปรับยอดต้อมไม่เกินจากที่ได้รับอนุมัติและไม่เกินจากปริมาณที่ส่วออกจริวตามใบขน (กรณีส่วส่วนสูญเสียไปต่าวประเทศ)
- 4. ปริมาณคมหลือ **(Balance) ต้อมไม่น้อยกว่าปริมาณที่ขอปรับยอด**
- 6. ต้อวระบุเลขที่อนุมัติ/วันที่อนุมัติ และ ช่อวสิทธิประโยชน์ ลวในใบขนทุกครั้ว (กรณีส่วส่วนสูญเสียไป ต่าวประเทศ) และระบุเลขที่หนัวสือให้เรียกเก็บอากร (กรณีชำระภาษี)
- <u>ใบขน Status ต้อมเป็น 04 หรือ 0409 เท่านั้น</u> และต้อมมีวันที่ Release/Load (กรณีส่มส่วน สูญเสียไปต่ามประเทศ)
- 7. รายการวัตถุดิบในใบขน 1 รายการไม่ควรมีหลายเลขที่อนุมัติ (กรณีส่มส่วนสูญเสียไปต่ามประเทศ)

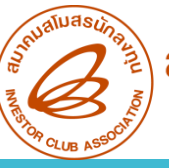

1.

2.

# ปัญหาที่พบบ่อยและวิธีการแก้ไข

ชื่อวัตกุดิบที่ระบุในหนัวสืออนุมัติและใบขนมีคำว่า " Scrap" แต่ชื่อที่ยื่นไว้ในบัญชีรายการวัตกุดิบและวัสดุจำเป็นไม่มีคำว่า "Scrap"

**สามารถนำมายื่นปรับยอดได้ตามปกติ** เนื่อมจาก คำว่า "Scrap" เป็นส่วนขยายที่ บ่มบอกว่าวัตถุดิบรายการนั้นเป็นส่วนสูญเสีย

ชื่อวัตกุดิบที่ขอปรับยอดไม่ตรวกับ MML เช่น ชื่อวัตกุดิบใน MML เป็น PCB แต่ชื่อวัตกุดิบที่ได้รับ อนุมัติเป็น PCB ASSY

<u>้ไม่</u>สามารถปรับยอดได้ บริษัทต้อมไปติดต่อเจ้าหน้าที่ BOI เพื่อขอเพิ่มชื่อรอมก่อน

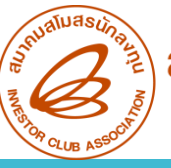

# ปัญหาที่พบบ่อยและวิธีการแก้ไข

3. หากยื่นปรับยอดแล้วระบบแจ้วว่า Balance ติดลบ ต้องทำการแก้ไขอย่างไร

### สามารถทำการแก้ไขได้ 3 วิธี คือ

1. ตรวจสอบปริมาณ Balance ว่าเหลืออยู่เท่าไร **สามารถยื่นปรับได้เท่ากับจำนวน** Balance ที่เหลืออยู่

 หากบริษัทไม่ต้องการปรับยอดรายการที่ติดลบก็ไม่ต้องคีย์มาใน File BIRTADJ แต่รายการนั้นจะไม่สามารถนำมาปรับยอดได้อีก

 บริษัทสามารกรอให้มีการนำเข้าจนมีปริมาณเพียมพอต่อการปรับยอด แล้วนำมา ปรับยอดในภายหลัมได้

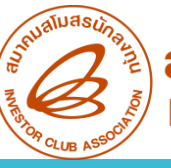

4.

# ปัญหาที่พบบ่อยและวิธีการแก้ไข

หนัวสือให้ชำระอากรเศษส่วนสูญเสียมีทั้วในส่วนที่เป็นรายการวัตกุดิบและผลิตภัณฑ์ บริษัทจะต้อวดำเนินการอย่าวไร

ให้ยื่นตัดบัญชีในส่วนขอวพลิตภัณฑ์ก่อน เมื่อตัดบัญชีเสร็จเรียบร้อยแล้วให้นำเอกสาร ฉบับจริวมายื่นปรับยอดวัตกุดิบ

ยื่นอนุมัติทำลายเสร็จเรียบร้อยแล้วนำมาปรับยอดกับ IC ได้เลยหรือไม่

ี่ยัว**ไม่สามารถนำมายื่นปรับยอดกับ IC ได้** เนื่อว<sub>ี</sub>วากยัวไม่จ<sub>ิ</sub>บขั้นตอนการดำเนินวานกับ BOI

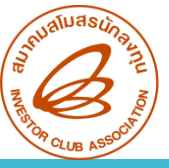

# ปัญหาที่พบบ่อยและวิธีการแก้ไข

บริษัทได้ทำการขออนุมัติทำลายพลิตภัณฑ์เนื่องจากสินค้าไม่ได้คุณภาพ และได้รับจดหมาย **4.** จาก BOI อนุมัติให้ตัดบัญชีเรียบร้อยแล้วซึ่งในหน้ารายการที่ทาง BOI แนบกลับมาเป็นการ ระบุ ชื่อพลิตภัณฑ์ เท่านั้น ในการปรับยอดวัตถุดิบกับทาง IC ที่เป็นสภาพพลิตภัณฑ์ ทาง บริษัทต้องทำอย่างไร

กรณีที่เป็น**เศษส่วนสูญเสียในรูปพลิตภัณฑ์นั้น บริษัทต้อวทำการยื่นตัดบัญชี** โดยการคีย์ไฟล์ BIRTEXP กรอกข้อมูลเช่นเดียวกับการตัดบัญชีปกติ แต่ให้ระบุ เลขที่เอกสารส่วออกเป็นเลขที่ นร ที่อนุมัติให้ตัดบัญชี และกรอกวันที่ส่วออกเป็น วันที่ตามหนัวสืออนุมัติ และยื่นตัดบัญชีผ่านระบบ IC ONLINE SYSTEM พร้อมนำ เอกสารฉบับาริว และาดหมายบริษัทมายื่นให้กับ IC ค่ะ

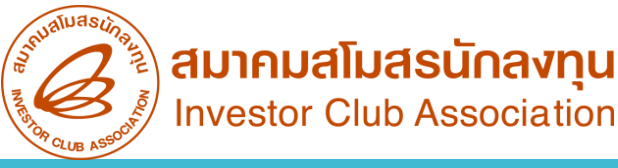

### ปรับยอดชำระภาษีอากรวัตกุดิบ

้ วัตกุดิบและวัสดุจำเป็นที่นำเข้าโดยใช้สิทธิ์ยกเว้นภาษีอากรตามมาตรา 36 มีภาระต้อมชำระภาษีอากร ใน 4 กรณี ดัวนี้

- 1. นำไปผลิตเป็นสินค้าและจำหน่ายในประเทศ
- 2. นำไปจำหน่าย หรือพลิตจำหน่ายในประเทศ
- 3. จำหน่ายในสภาพเศษซากวัตกุดิบที่มีมูลค่าเชิมพาณิชย์
- 4. วัตกุดิบที่ยังคงเหลืออยู่ในบัญชี หลังจากสิทธิประโยชน์มาตรา 36 สิ้นสุดลงแล้ว

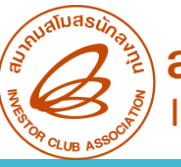

### ปรับยอดซำระภาษีอากรวัตกุดิบ

การจัดเตรียมเอกสารปรับยอด

- 1. จดหมายบริษัทขอยื่นเอกสารฐานข้อมูลเลือกปรับชำระภาษีอากร
- 2. หนัวสือให้ชำระอากรขาเข้าสำหรับวัตกุดิบและวัสดุจำเป็น (ฉบับจริว)
- 3. หนัวสือขอให้เรียกเก็บอากรขาเข้าสำหรับวัตถุดิบและวัสดุจำเป็น
- 4. ใบเสร็า (ฉบับาริม)
- 5. ใบขนขาเข้าที่แสดวรายการชำระอากร
- 6. ใบประเมินอากร

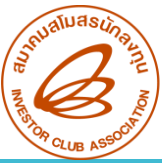

### <mark>กา</mark>รคีย์ไฟล์ปรับยอดชำระภาษีอากรวัตกุดิบ

|   | А                         | В                            | С                                               | D                                                              | E                  | F                                                 | G                   |
|---|---------------------------|------------------------------|-------------------------------------------------|----------------------------------------------------------------|--------------------|---------------------------------------------------|---------------------|
| 1 | PROJ_CODE                 | GRP_NO                       | GRP_DESC                                        | QTY                                                            | DESC               | APP_NO                                            | APP_DATE            |
| 2 | รหัสโครงการ<br>(8 ตัวเลข) | รายการวัตถุดิบ<br>(6 ตัวเลข) | ชื่อวัตถุดิบชื่อหลัก<br>(512 ตัวเลขและตัวอักษร) | ปริมาณที่ยื่นปรับยอด<br>(คีย์ติดลบ)<br>(9,8 ตัวเลขและตัวอักษร) | เหตุผลในการปรับยอด | <mark>เลขที่นร.</mark><br>( ไม่ต้องคีย์คำว่า นร.) | วันที่ได้รับอนุมัติ |

### ้ตัวอย่ามการคีย์ไฟล์ BIRTADJ ชำระภาษีอากรวัตกุดิบ

|   | А         | В      | С        | D     | E           | F         | G          |
|---|-----------|--------|----------|-------|-------------|-----------|------------|
| 1 | PROJ_CODE | GRP_NO | GRP_DESC | QTY   | DESC        | APP_NO    | APP_DATE   |
| 2 | 12345613  | 000010 | FILTER   | -1623 | ADJ PAY TAX | 1318/3581 | 20/05/2022 |
| 3 |           |        |          |       |             |           |            |

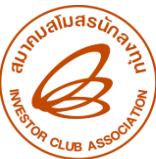

### ต้วอย่างหนังสืออนุมัติ

1234 ฟี้ vs 1318/

สูนย์เศรษฐกิจการองหุนภาคที่ 4 สำนักงานคณะกรรมการส่งเสริมการองหุน 46 หนู่ 5 นิคมดุคสาหกรรมแหลมอบัง อ.สุรุนวิท อ.ฟุญรภา อ.ศรีราชา จ.ชอบุรี 20230

#### E 2 11.8. 2565

เรื่อง ให้ข่าระอากรราเข้าสำหรับวัตถุดินและวัสดุจำเป็น

เฉียน ผู้จัดการบริษัท ตัวอย่าง (ประเทศไทย) จำกัด

ล้างถึง บัตรส่งเสริมแททที่ 1234/2553 ลหวันที่ 22 จันวาคม 2553

สิ่งที่ส่งมาด้วย 1. บัญชีรายการวัดฤดิบและวัสดุจำเป็นที่ให้ชำระอากรชาเข้า จำนวน หนึ่ง แต่เ

สำนักงาน ได้คราจสอบการใช้วัดถุดับและวิสดุจับเป็นของบริษัทฯ แล้วปราชบูร่ามีไดอุดิจบและ วัสดุจำเป็น ที่ไม่ได้นำไปใช้ในการผลิตเพื่อการส่งออก ปริษัทฯ จึงมีการะภาษีตากรที่ด้องชำระตามสภาพ ณ วันนำเข้า และสำนักงานได้แจ้งให้กรมคุลกทุกรก็อกกับกาษีอากรแล้ว ตามสำนาทนังสือสำนักงานที่ดังมาด้วย พร้อมนี้

ซึ่งเรียนมาเพื่อพราบและสิตต่อขอข้าระภาษีอากรสำหรับวัดยุดับและวัสดุจำเป็นดังกล่าว กับกรมคุดกากรต่อไป และไข้บริษัทร น้ำหลักฐานการข้าระภาษีอากรมาแสดงให้สำนักงานพรวบภายใน ระอะรวลา 60 วัน นับแต่วับที่ในหนังสือลบับนี้

ขอมสหระกวามนั้นมีล

ระบทรี่ รีระพงได้เป ผู้ประสงกรรณ์และการที่ 4 ปฏิบัตรรณรรณณ และกับกรรณะกรรณะรัณกรรณะรับกรรณฑุม

ศูนธ์เศรษฐกิจการลงทุนภาคที่ 4 โพร. 5-3840-4900 โพรยาร 0-3840-4997

F IN RM 44-03

บัญชีรายการวัดอุดิบและวัสดุข่าเป็นที่ไม่ได้ผลิตเพื่อส่งออก ของบริษัท ตัวอย่าง ประเทศไทย จำกัด ตามบัตรส่งแรรมแอขที่ 1234/2553 องวันที่ 22 ธันวาคม 2553

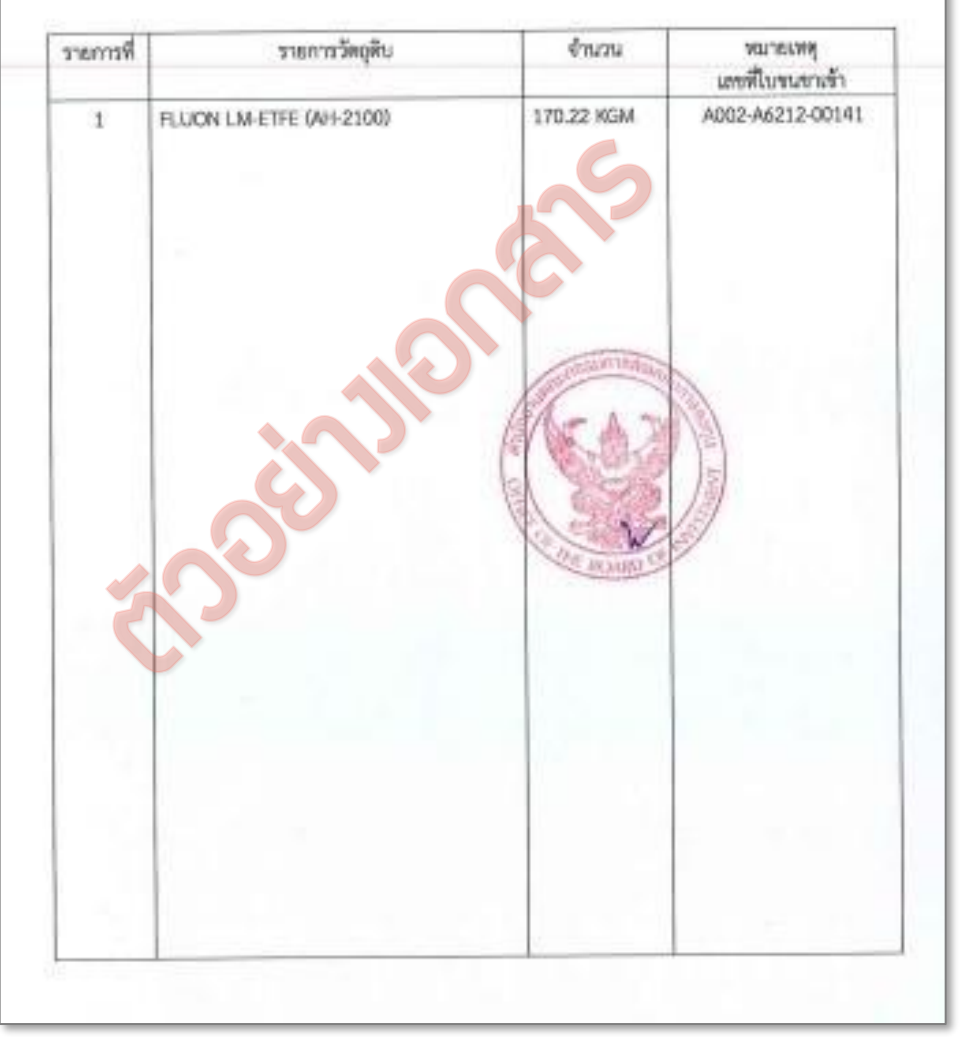

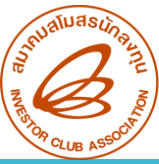

Aun 1318/11/ 8377

ศูนย์เศรษฐกิจการอสทุนภาคที่ 4 สำนักงานคณะกรรมการส่งเสริมการสทุน 46 หมู่ 5 นิคมอุดสาหกรรมแหลมอบัง ณสุจุมวิท ค.ทุ่งสุขอา ย.ศรีราชา จ.ชอบุรี 20230

#### - 2 11.8. 2565

เรื่อง ขอให้เรือกเก้นอากรชาเข้าสำหรับวัตถุดินและวัสดุจำเป็น ของบริษัท ตีวิอยิาง (ประเทศโทช) จำกัด เรียน ผู้อำนวยการส่วนบริการกลาง สำนักงานศุลภากรท่าเรือกรุณพพ อ้างถึง บัครส่งเสริมและที่ 1234/2553 คงวันที่ 22 อันราคม 2553 สิ่งที่ส่งมาค้วย ปัญชีรายการวัดถูติบและวัสดุจำเป็นที่ได้เรียกเก็บอากรชาเข้า จำนวน หนึ่ง แล่น

ตามที่ บริษัท ตัวอย่าง (ประเทศไทย) จำกัด ผู้ได้รับการส่งเสริมดามบัตร ส่งเสริมที่ถ้างอึงและสำนักงานได้แจ้งการอนุมัติสั่งไล่ยกวัดถุตินและวัสดุจำเป็น โดยให้ได้รับการยกเว้นอากรขางจำ เพื่อใช้ในการผลิดเพื่อการส่งออก ความสบเรียคนจึงแล้ว นั้น

บัตนี้ สำนักงานได้ครวจสอบการใช้วัดภูดับและวัดคุจำเนินของบริษัทร แล้วปรากฏว่ามีวัดภูดับ และวัดคุจำเป็นที่ได้รับการอาหวันมากรร หรับบริษัทรไม่ได้นำไปใช้ในการผลิตเที่อการอ่งออก บริษัทร จึงมีภาระ ด้องขำระอากรชาตัวครบสภาพ ณ วัฒน่าเร้า รายอะเอียดตรบบัญชีรายการที่ส่งมาตัวอทรัยณนี้

จึงเรียนมาเพื่อไปรดหราบและเรือกเก็บอากรชาเข้าสำหรับวัตถุดินและวัสดุจำะปันดังกล่าวต่อไป ด้วย ทั้งนี้ สำนักงานได้แจ้งให้บริษัทฯ พราบด้วยแล้ว

ขณะสดงความเง็บถือ

(มายกวี่ วิระกษณ์รับ) ผู้สำหรับการรูปสอบสุดที่สารสอบแกรที่ 4 ปฏิบัติรายการและส และประกษณะกรรมการสนตรีแกรสอบ

สูนอันควษฐกิจการองทุนภาคที่ 4 ไพร. 0-3840-4900 โพรสาร 0-3840-4997

F IN RM 43-03

| เขการที่ | พนังสือสำนักงานที่<br>บร. / คงวันที่ | เลขที่<br>สินวณสท์       | รายการวัตถุดีบ /<br>จำนวนที่ให้ข่าระอากร | พมายเหตุ<br>และที่ใบขนชาเข้า |
|----------|--------------------------------------|--------------------------|------------------------------------------|------------------------------|
| 1        | 1051318R621100018225<br>27 w.u. 2562 | 87261/TB-<br>6445-19/312 | FLUON LM-ETFE<br>(AH-2100) 170.22 KGM    | A002-A6212-00141             |
|          |                                      | 10                       |                                          |                              |
|          | 5000                                 |                          | ADAM OF                                  |                              |
|          |                                      |                          |                                          |                              |

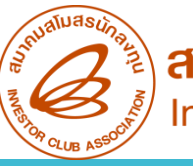

ข้อควรระวัม

### ปรับยอดชำระภาษีอากรวัตกุดิบ

- หากปริมาณคมหลือวัตถุดิบมีทศนิยม ในขั้นตอนการยื่นขอชำระอากรกับ
   BOI ควรระบุทศนิยมให้ครบด้วน
- 2. ไม่สามารถปรับยอดเกินจากปริมาณตามหน้าหนังสือให้ชำระอากรได้
- ชื่อวัตถุดิบในหนังสือให้ชำระอากราะต้องตรงกับชื่อวัตถุดิบที่ยื่นขอไว้ในบัญชี รายการวัตถุดิบและวัสดุจำเป็น
- 4. สามารกปรับยอดได้เพียวครั้วเดียวเท่านั้น**ไม่สารกนำมาปรับยอดซ้ำได้**
- 5. ปริมาณคมหลือ **(Balance) ต้อมไม่น้อยกว่าปริมาณที่ขอปรับยอด**
- 6. <u>ต้อวยื่นขอชำระอากรกับ BOI ก่อน</u> ที่จะดำเนินการชำระอากรกับกรมศุลกากร

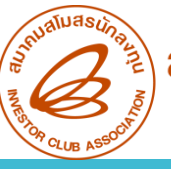

# ปัญหาที่พบบ่อยและวิธีการแก้ไข

1. ระยะเวลาสิ้นสุดสิทธิเกิน 2 ปี แต่ยังมีปริมาณวัตถุดิบคงเหลือค้างอยู่

หากระยะเวลาสิ้นสุดสิทธิเกิน 2 ปี าะไม่สามารถนำใบขนคมค้ามมาตัดบัญชีได้ ให้ยื่นขอชำระ อากรกับ BOI เมื่อชำระเสร็าเรียบร้อยแล้วนำเอกสารหลักฐานมายื่นปรับยอดกับ IC

2. ระยะเวลาสิ้นสุดสิทธิ เกิน 6 เดือน แต่ไม่เกิน 2 ปี ต้องทำอย่างไร

- หากมีใบขนที่ยัมไม่ได้ตัดบัญชีค้ามอยู่สามารถทำมาตัดบัญชีได้ตามปกติ
- หากไม่มีใบขนคงค้างแล้ว ให้ยื่นเรื่องขอชำระอากรกับ BOI

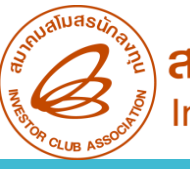

# ปัญหาที่พบบ่อยและวิธีการแก้ไข

3. บริษัทไม่มีหนังสือให้ชำระอากรฉบับจริงมายื่นปรับยอดกับ IC

ุกรณีสูญหายติดต่อกับ BOI เพื่อทำเรื่อวขอคัดสำเนา

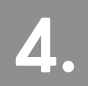

ระบุเลขที่หนัวสือสั่วปล่อยในใบขนไม่ตรวกับหนัวสือให้เรียกเก็บอากร

้ให้ติดต่อเจ้าหน้าที่ BOI เพื่อทำการแก้ไขหนัวสืออนุมัติให้ดูกต้อว แล้วนำมายื่นปรับยอดกับ ทาง IC อีกครั้ง

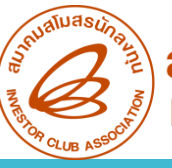

# ปัญหาที่พบบ่อยและวิธีการแก้ไข

5. บริษัทมีการนำเข้าวัตถุดิบพิดกรุ๊ป และ ไม่ได้ทำการแก้ไขให้ถูกต้อมก่อนยื่นเรื่อมชำระอากร ทำให้หนัมสืออนุมัติมีกรุ๊ปและชื่อ วัตถุดิบ ไม่ตรมกับ MML

### มีขั้นตอนในการก้ไข ดัวนี้

- ยื่นปรับยอดแก้ไขสั่วปล่อยวัตกุดิบพิดกรุ๊ปกับ IC
- ยื่นแก้ไขหนังสืออนุมัติให้ชำระอากรกับ BOI ให้ถูกต้อง
- นำเอกสารมายื่นปรับยอดกับทาง IC อีกครั้ง

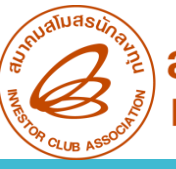

7.

# ปัญหาที่พบบ่อยและวิธีการแก้ไข

6 ทำการปรับยอดชำระภาษีเรียบร้อยแล้ว แต่ยัวมีปริมาณควเหลือเป็นจุดทศนิยม (เช่น 0.12783) ค้าวอยู่

ให้**ติดต่อเจ้าหน้าที่ BOI เพื่อขอชำระอากรในส่วนที่เหลือ** หากเจ้าหน้าที่ BOI พิจารณาแล้วว่า ปริมาณคมเหลือที่มีอยู่น้อยมากไม่จำเป็นต้อมชำระอากร เจ้าหน้าที่ BOI จะทำหนัมสือแจ้มให้ IC ทำการปรับยอดปริมาณคมเหลือให้เป็นศูนย์

บริษัทมีการนำเข้าวัตถุดิบ แต่ไม่ได้ทำการส่วออก และ ไม่ได้ชำระภาษี แต่นำไปวัตถุดิบนั้นไปจำหน่ายในประเทศแทน บริษัท จะต้อวดำเนินการอย่าวไรเพื่อลดยอดปริมาณควเหลือที่ควค้าวอยู่

**ติดต่อเจ้าหน้าที่ BOI เพื่อยื่นขอชำระภาษีอากร** หลังจากได้รับอนุมัติแล้วจึงนำเอกสารมา ยื่นปรับยอดกับ IC

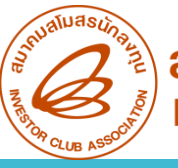

# ปรับยอดโอน - รับโอนวัตกุดิบ

- กรณีที่มีความจำเป็น ผู้ได้รับส่มสริมสามารถโอนวัตถุดิบและวัสดุจำเป็นที่นำเข้ามาโดยใช้สิทธิ์ยกเว้นอากรขา เข้าตามมาตรา 36(1) ให้แก่ผู้ได้รับส่มสริมรายอื่น โดยมีแนวทาม ดัมนี้
- ผู้โอนและผู้รับโอน ต้อมเป็นผู้ได้รับการส่มเสริมการลมทุน และได้รับสิทธิและประโยชน์ ตามมาตรา 36 (1)
- ผู้โอนและผู้รับโอน ต้อวอยู่ระหว่าวระยะเวลาการใช้สิทธิและประโยชน์ตามมาตรา 36 (1)
- กรณีที่ระยะเวลานำเข้าขอมพู้โอนสิ้นสุดลมแล้ว สามารถขอโอนวัตถุดิบที่นำเข้าในช่วมเวลาที่
   ได้รับสิทธิ์ แต่จะต้อมดำเนินการโอนให้เสร็จสิ้น
- วัตถุดิบที่ขอโอนและรับโอน ต้อมเป็นวัตถุดิบชนิดเดียวกัน<u>ภายใน 6 เดือน นับจากสิ้นสุดระยะเวลานำเข้า</u> และต้อมเป็นวัตถุดิบชนิดที่พู้รับโอนมีสิทธิ์นำเข้าจากต่ามประเทศตามที่ได้รับอนุมัติในบัญชีรายการ วัตถุดิบโดยมีปริมาณไม่เกินที่พู้รับโอนจะสามารถนำเข้าจากต่ามประเทศตามสิทธิ์มาตรา36 (1) ได้

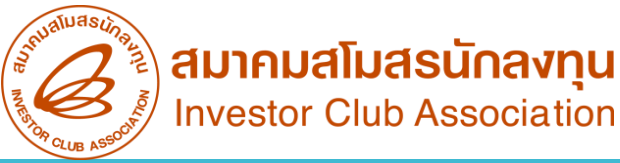

# ปรับยอดโอน - รับโอนวัตกุดิบ

การจัดเตรียมเอกสารปรับยอด

Investor Club Association

- ้าดหมายบริษัทขอยื่นเอกสารฐานข้อมูลเลือกปรับยอดโอนวัตถุดิบ (สำหรับผู้รับโอน)
- ้าดหมายบริษัทขอยื่นเอกสารฐานข้อมูลเลือกปรับยอดโอนวัตถุดิบ (สำหรับผู้รับโอน) 2.
- หนัวสืออนุญาตให้โอนวัตกุดิบที่นำเข้า ตามมาตรา 36(1) ให้แก่ผู้ได้รับการลวทุนนำไปผลิตส่วออก (ฉบับาริว) 3.

\*\* กรณีที่ผู้โอนและผู้รับโอนอยู่สาขาเดียวกันจะต้อมนำเอกสารมายื่นปรับยอดพร้อมกันทั้ม 2 ฝ่าย \*\*

### ข้อควรระวัม

- าะต้องดำเนินการและยื่นเรื่องกับ IC เพื่อขอปรับยอดวัตกุดิบในสต๊อค <u>ุ**ภายในเวลา 1 เดือน**</u>นับจากวันที่ได้รับอนุมัติให้โอน
- ปริมาณคมเหลือ (Balance) ขอมผู้โอนาะต้อม**ู้ไม่น้อยกว่า**ยอดที่าะโอน
- วัตถุดิบที่ขอโอนและรับโอน ต้อมเป็นวัตถุดิบชนิดเดียวกัน
- ปริมาณที่ขอปรับยอดต้อวตรวกับหนัวสืออนุมัติ

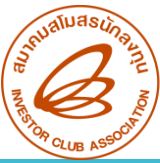

# การ<sub>คี</sub>ย์ไฟล์ปรับยอด โอน - รับโอน วัตกุดิบ

|   | А                         | В                            | С                                               | D                                                              | E                  | F                                                 | G                   |
|---|---------------------------|------------------------------|-------------------------------------------------|----------------------------------------------------------------|--------------------|---------------------------------------------------|---------------------|
| 1 | PROJ_CODE                 | GRP_NO                       | GRP_DESC                                        | QTY                                                            | DESC               | APP_NO                                            | APP_DATE            |
| 2 | รหัสโครงการ<br>(8 ตัวเลข) | รายการวัตถุดิบ<br>(6 ตัวเลข) | ชื่อวัตถุดิบชื่อหลัก<br>(512 ตัวเลขและตัวอักษร) | ปริมาณที่ยื่นปรับยอด<br>(คีย์ติดลบ)<br>(9,8 ตัวเลขและตัวอักษร) | เหตุผลในการปรับยอด | <mark>เลขที่นร.</mark><br>( ไม่ต้องคีย์คำว่า นร.) | วันที่ได้รับอนุมัติ |

### ตัวอย่างการคีย์ไฟล์ BIRTADJ ผู้โอน

|   | А         | В      | С        | D     | E                       | F         | G          |
|---|-----------|--------|----------|-------|-------------------------|-----------|------------|
| 1 | PROJ_CODE | GRP_NO | GRP_DESC | QTY   | DESC                    | APP_NO    | APP_DATE   |
| 2 | 12345613  | 000010 | FILTER   | -1623 | ADJ TRANSFER (65432113) | 1318/3581 | 20/05/2022 |

### ้ตัวอย่ามการคีย์ไฟล์ BIRTADJ ผู้โอน

|   | А         | В      | С        | D     | E                      | F         | G          |
|---|-----------|--------|----------|-------|------------------------|-----------|------------|
| 1 | PROJ_CODE | GRP_NO | GRP_DESC | QTY   | DESC                   | APP_NO    | APP_DATE   |
| 2 | 65432113  | 000010 | FILTER   | -1623 | ADJ RECEIVE (12345613) | 1318/3581 | 20/05/2022 |

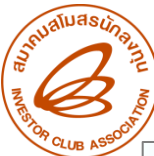

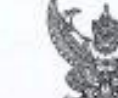

ศูนย์เครษฐกิจการองทุนภาพที่ 4 สำนักงานคณะกรรมการส่งเสริมการองทุน 46 หมู่ 5 นิคมอุดสาหกรรมเหชมตวัง ณสุขุมวิท ค.ทุ่งสุขลา อ.ศรีราชา จ.ขอบุรี 20230

#### 2 3 E.H. 2565

เรื่อง ธนุญาตโลนีเอนวัตถุดิบที่น่าเข้า ตามมาตรา 36(3) ให้แก่ผู้ได้รับการส่งเสริมการองทุนนำไปผลัดต่งออก

เรียบ กรรมการผู้จัดการบริษัท ด้วยย่างประเทศไทย) จำกัด

1 up 1318/ 6264

ล้านใน หนังสีสบริษัทที่ BOL\_MC\_Transfer\_001 ธงวันที่ 27 กรกฎาคม 2565

ซึ่งที่ส่งมาด้วย บัญชีรายการวัดภูติบที่ขอโยน - รับโชน ตามมาตรา 36(1) จำนวน หนึ่ง แม่น

ตามหนังสือที่อ้างถึง บริษัท ด้วยม่าง (ประเทศไทย) จำกัด ตามบัตรส่งเสริมเลขที่ ลงวันที่ 25 มีนาคม 2564 ใต้อื่นขออนุญาตโอนวัตถุดิบ จำนวน 1 รายการให้แก่ บริษัท ไทย เอเทศ โซอูขัน จำกัด ตามบัตรล่มเสริมเลขที่ : 1236/2565 - ลงวันที่ 8 กรกฎาณ 2565 เพื่อนำไปให้แล้ด ส่งออก ความแจ้งแล้ววัน

ดำนักงานไดยได้ดีจารณาแล้ว <u>อนุญาต</u> ได้บริษัทฯ โอนวัตอุลับ ดาะที่บริษัทฯ ขอมาโห้แก่ บริษัท ไทย เอเทต โขภูขั้น จำกัด ตามบัตรส่งเสริมเอยที่ <u>1230.2565</u> ธรรันที่ 8 กรกฎาคม 2545 เพื่อ นำไปใช้ผลิตส่งออกเท่านั้น พากผู้รับโอนไม่ได้มาวัตอุลับดังกล่าวในแล้ดเพื่อการส่งออก ภายได้เว็บนไขว้ดีการ และระยะเวลาการใช้สิทธิและประโอชน์ ตามมาครา 36 (1) ที่สำนักงานกำหนด บริษัทฯ จะต้องวันผิดขอบ ชัวระภาษีอากร สำหรับวัตอุลิบนั้น ตามสภาษ ณ วันที่น้ำเข้า

พ็สนั้นวิษัทฯ จะด้อยน้ำหนึ่งสืออาบันนี้ไปแอดง่ค่อสมครสลัมสานักองทุนกายในระยะเวลา 1 เดียน นับจากวันที่ของหนังสีขอบันนี้ เพื่อดำฉันการปรับบอดวัดอุดับ ของผู้โอนและผู้รับโอน ตามเอกอารที่สะมาด้วยนี้ ในกราวเดียวกับแอะบริมาณวัดถุดับที่รับโอนจะต้องมับริมาณรวมกับที่มีอยู่ในบัญพิมลัวไม่มัณะเริ่มาแลด้อกสูงสุด พากบริษัท ไม่ไปดำเนินการว่ายในระยะเวลาที่กำหนดแล้วให้ถือว่า การอนุญาตได้โอนวัดถุดินเป็นอันอนสึก

*จึงเรียนมาเพื่อคำเนินการโนสวนที่เกี่ยวข้อง*ต่อไป

#### ขอแสดงความหมับถือ

(นาะสารพัฒนา เราตะระทั่งาร) สูนย์สรษฐกิจการองทุนภาคที่ ผู้บ้านวยการสูนย์เสรษฐกิจการองทุนภาคที่ 4 ปฏิบัติราชการแทน โทร. 0-3840-4900 และอัการกณะการแกรสมเสริมการองทุน โทรสาร 0-3840-4997

### ตัวอย่าวหนัวสืออนุมัติ

#### บัญชีรายการวัดอุติบพี่ขอโอน-รับโอน ตามมาตรา 36(1)

สู้โอนบริษัท สามเดขี (ไทยแลนต์) จำกัก ตามบัตรล่งสรีมแลงที่ 5678/2566 คงกับที่ 25 มีนาคม 2564 ระชะบรลาน่าเข้าวันที่ 30 มิถุนาคม 2564 ถึงวันที่ 29 มิถุนาคม 2567 ผู้วันโอนปริษัท โทย เอเทค ใหญ่ขึ้น จำกัด ตามบัตรล่งสรีมแลงที่: <sub>1226/2565</sub> องวันที่ 8 กระญาคม 2545 ระชะบรลาน่าเข้าวันที่ 2 มีนาคม 2547 ถึงวันที่ 1 มีนาคม 2567

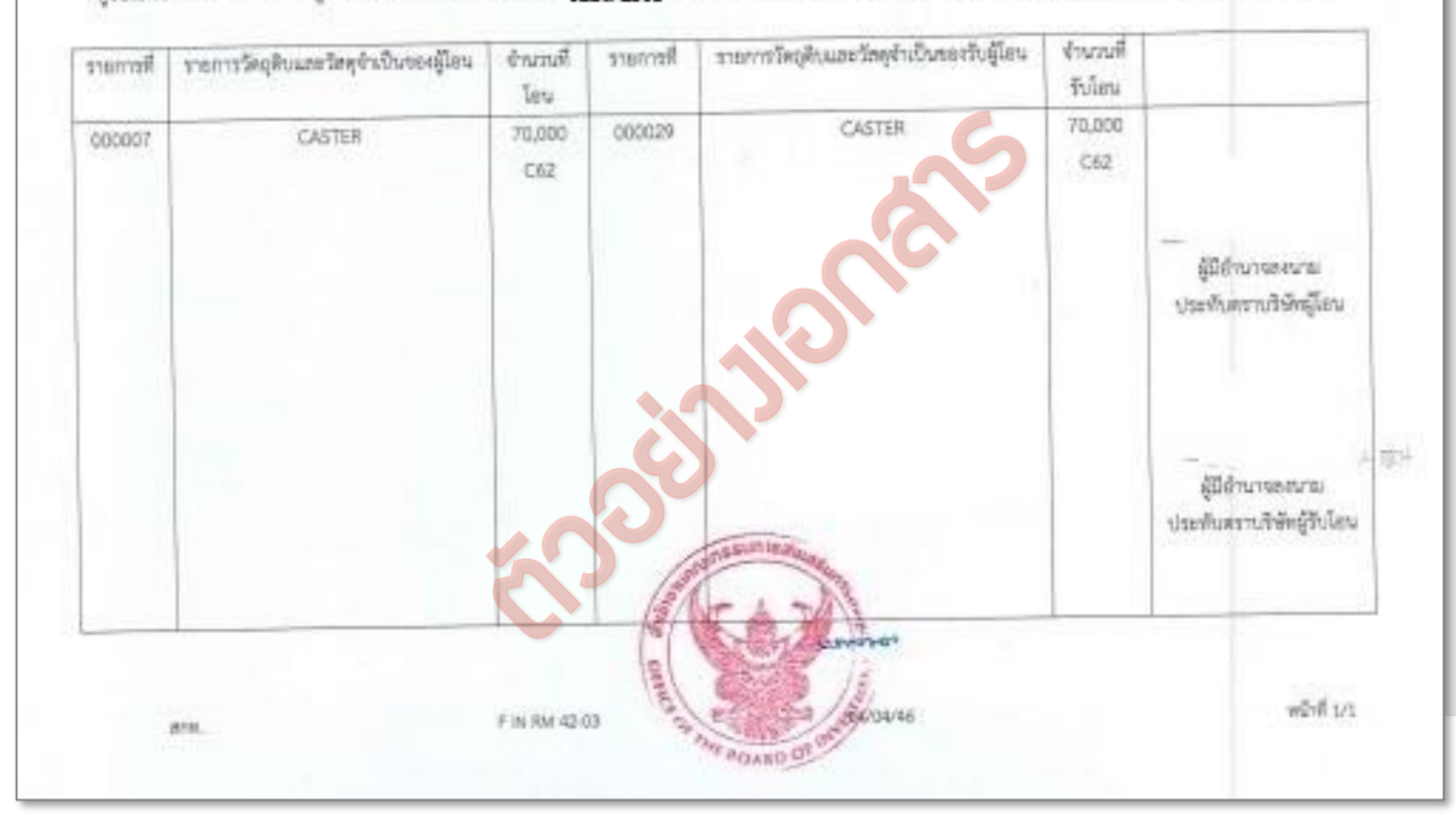

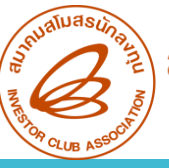

# ปัญหาที่พบบ่อยและวิธีการแก้ไข

ู้ ผู้โอนยื่นปรับยอดกับ IC เรียบร้อยแล้ว แต่ผู้รับโอนไม่มาดำเนินการปรับยอดให้แล้วเสร็จภายใน 1 เดือน

### มีขั้นตอนการดำเนินงาน ดังนี้

- ผู้โอนต้อมทำการยกเลิกปรับยอดโอนวัตกุดิบ
- ติดต่อเจ้าหน้าที่ BOI เพื่อยื่นขออนุมัติโอน รับโอน วัตกุดิบใหม่อีกครั้ง

2. บริษัทได้รับการส่มเสริมจากสำนักมาน 2 โครมการ มีการนำเข้าวัตถุดิบ A ในโครมการที่ 1 หลังจากนั้นไม่มีการใช้วัตถุดิบ A ในการพลิต ในโครมการที่ 1 แล้ว ต้อมการโอนวัตถุดิบไปใช้ในโครมการที่ 2 แทน สามารถทำได้หรือไม่

หากวัตถุดิบที่จะโอน**มีชื่อในบัญชีวัตถุดิบขอมทั้ม 2 โครมการ สามารถทำได้** 

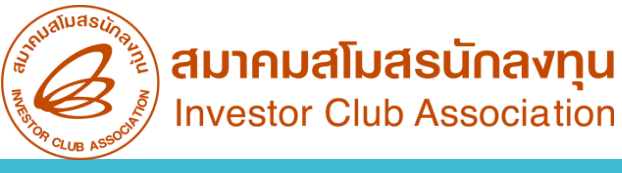

### ้ขั้นตอนการยื่นเอกสารขอย<sub>ี</sub>นเลิกปรับยอดวัตกุดิบ

### การจัดเตรียมเอกสารยกเลิกปรับยอด

- 1. จดหมายบริษัทขอยื่นเอกสารฐานข้อมูล
- 2. Report A และ เอกสารประกอบคำขอปรับยอดชุดที่เคยยื่นขอปรับยอดกับ IC

(ฉบับาริว)

3. File BIRTADJ

<u>ข้อควรระวัม</u> การยกเลิกปรับยอดในทุกกรณีมี ค่าบริการชุดละ 100 บาท ค่ะ

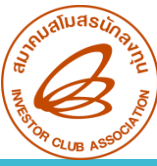

# การคีย์ไฟล์ยกเลิกปรับยอด

|   | А                                                                                                    | В                            | С                                            |                                                                                                  | D         | E                   |          |               | F          |               | G    |
|---|----------------------------------------------------------------------------------------------------|------------------------------|----------------------------------------------|--------------------------------------------------------------------------------------------------|-----------|---------------------|----------|---------------|------------|---------------|------|
| 1 | PROJ_CODE                                                                                                    | GRP_NO                       | GRP_DESC                                     | QTY DESC                                                                                         |           |                     | AF       | PP_NO         | AP         | P_DATE        |      |
| 2 | รหัสโครงการ<br>(8 ตัวเลข)                                                                                                    | รายการวัตถุดิบ<br>(6 ตัวเลข) | ชื่อวัตถุดิบชื่อหลัก<br>(512 ตัวเลขและตัวอัก | ปริมาณที่ยื่นปรับยอด<br>(คีย์เป็นบวก) ADJ RETURN CANCEL เลขที่อนุมัติ<br>(9,8 ตัวเลขและตัวอักษร) |           |                     | ເວ້້ນວ່າ | างไม่ต้องคีย์ | วันที่     | ได้รับอนุมัติ |      |
|   | ี <mark>ยกเว้น</mark> ในกรณียกเลิก <b>รับโอนวัตกุดิบ</b> ปริมาณ<br>าะต้องคีย์ติดลบ<br>ตัวอย่างการคีย์ไฟล์ยกเลิกปรับยอดส่งวัตกุดิบออกไปต่างประเทศ |                              |                                              |                                                                                                  |           |                     |          |               |            |               |      |
|   | A                                                                                                    | В                            | С                                            | D                                                                                                |           | E                   |          | F             | :          | G             |      |
| 1 | PROJ_CODE                                                                                                    | GRP_NO                       | GRP_DESC                                     | QTY                                                                                              |           | DESC                |          | APP           | NO         | APP_[         | DATE |
| 2 | 12345613                                                                                                    | 000001                       | COVER                                        | 1000                                                                                             | ADJ RETUR | N CANCEL R202202004 | 1601     | เว้นว่างไม    | ม่ต้องคีย์ | 25/02/20      | )22  |
|   | ตัวอย่ามการคีย์ไฟล์ยกเลิก                                                                                                    |                              |                                              |                                                                                                  |           |                     |          |               |            |               |      |
|   | A                                                                                                    | В                            | С                                            | D                                                                                                |           | E                   | F        |               | G          | i             |      |
| 1 | PROJ_CODE                                                                                                    | GRP_NO                       | GRP_DESC                                     | QTY                                                                                              |           | DESC                | APP      | NO            | APP_[      | DATE          |      |
| 2 | 12345613                                                                                                    | 000001                       | COVER                                        | 1000                                                                                             | ADJ SCRAP | CANCEL              | 1318/35  | 81            | 25/02/20   | 022           |      |

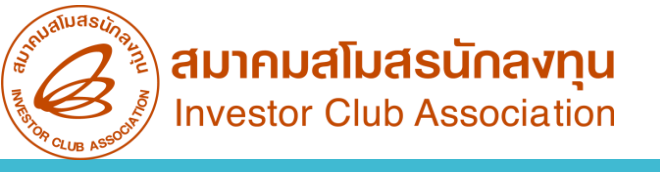

# **ປຣັບຍອດແກ້ໄນສັ່ງປລ່ວຍວັຕ**ຸດຸດົບພົດ

กรณีตรวาพบวัตถุดิบที่นำเข้ามาาริวมี<u>ปริมาณน้อยกว่า</u>ที่สั่วปล่อยใน นร. ที่อนุมัติาากสำนักงาน

การจัดเตรียมเอกสารปรับยอด

- 1. จดหมายบริษัทขอยื่นเอกสารฐานข้อมูล
- 2. สำเนาอินวอยซ์ก่อนแก้ไขและหลัมแก้ไข
- 3. สำเนาใบขนขาเข้าก่อนแก้ไขและหลัมแก้ไข

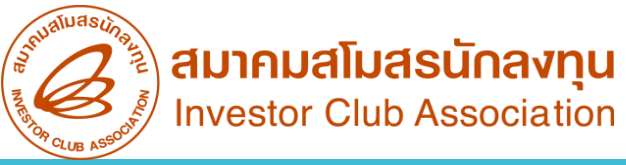

# การคีย์ไฟล์ปรับยอดปริมาณที่สั่วปล่อยพิด

|   | А                         | В                            | С                                                          | D                                                                           | E                     | F                                                       | G                  |
|---|---------------------------|------------------------------|------------------------------------------------------------|-----------------------------------------------------------------------------|-----------------------|---------------------------------------------------------|--------------------|
| 1 | PROJ_CODE                 | GRP_NO                       | GRP_DESC                                                   | QTY                                                                         | DESC                  | APP_NO                                                  | APP_DATE           |
| 2 | รหัสโครงการ<br>(8 ตัวเลข) | รายการวัตถุดิบ<br>(6 ตัวเลข) | ชื่อวัตถุดิบชื่อหลักหรือชื่อรอง<br>(512 ตัวเลขและตัวอักษร) | ปริมาณที่ยื่นปรับยอด<br><mark>(คีย์ติดลบ)</mark><br>(9,8 ตัวเลขและตัวอักษร) | ADJ IMP INCORRECT GRP | เลขที่อนุมัติใส่รหัสสาขา/เลข 6 ตัว<br>ท้ายของเลขอนุมัติ | ลงวันที่เลขอนุมัติ |

### ตัวอย่ามการคีย์ไฟล์ยกเลิก

|   | А         | В      | С        | D     | E                     | F           | G          |
|---|-----------|--------|----------|-------|-----------------------|-------------|------------|
| 1 | PROJ_CODE | GRP_NO | GRP_DESC | QTY   | DESC                  | APP_NO      | APP_DATE   |
| 2 | 12345613  | 000001 | COVER    | -1000 | ADJ IMP INCORRECT GRP | 1318/001234 | 25/02/2022 |
| 3 |           |        |          |       |                       |             |            |

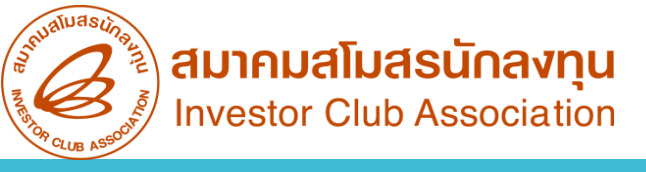

### ປຣັບຍອດແກ້ໄນສັ່ງປລ່ອຍວັຕດຸດົບພົດ

### 2. กรณีนำเข้าวัตกุดิบพิดกรุ๊ป

### การจัดเตรียมเอกสารปรับยอด

- 1. จดหมายบริษัทขอยื่นเอกสารฐานข้อมูล
- 2. สำเนาใบขนขาเข้าที่เดินพิธีการแล้ว
- 3. ลำเนา INVOICE และ PACKING LIST

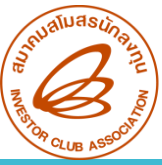

# การคีย์ไฟล์ปรับยอดสั่วปล่อยวัตกุดิบพิดกรุ๊ป

|   | А                         | В                            | С                                                          | D                                                                             | E                     | F                                                       | G                  |
|---|---------------------------|------------------------------|------------------------------------------------------------|-------------------------------------------------------------------------------|-----------------------|---------------------------------------------------------|--------------------|
| 1 | PROJ_CODE                 | GRP_NO                       | GRP_DESC                                                   | QTY                                                                           | DESC                  | APP_NO                                                  | APP_DATE           |
| 2 | รหัสโครงการ<br>(8 ตัวเลข) | รายการวัตถุดิบ<br>(6 ตัวเลข) | ชื่อวัตถุดิบชื่อหลักหรือชื่อรอง<br>(512 ตัวเลขและตัวอักษร) | ปริมาณที่ยื่นปรับยอด<br><mark>(คีย์ติดลบ)</mark><br>(9,8 ตัวเลขและตัวอักษร)   | ADJ IMP INCORRECT GRP | เลขที่อนุมัติใส่รหัสสาขา/เลข 6 ตัว<br>ท้ายของเลขอนุมัติ | ลงวันที่เลขอนุมัติ |
| 3 | รหัสโครงการ<br>(8 ตัวเลข) | รายการวัตถุดิบ<br>(6 ตัวเลข) | ชื่อวัตถุดิบชื่อหลักหรือชื่อรอง<br>(512 ตัวเลขและตัวอักษร) | ปริมาณที่ยื่นปรับยอด<br><mark>(คีย์เป็นบวก)</mark><br>(9,8 ตัวเลขและตัวอักษร) | ADJ IMP CORRECT GRP   | เลขที่อนุมัติใส่รหัสสาขา/เลข 6 ตัว<br>ท้ายของเลขอนุมัติ | ลงวันที่เลขอนุมัติ |

### ตัวอย่างการคีย์ไฟล์ยกเลิก

|   | А         | В      | С        | D     | E                     | F           | G          |
|---|-----------|--------|----------|-------|-----------------------|-------------|------------|
| 1 | PROJ_CODE | GRP_NO | GRP_DESC | QTY   | DESC                  | APP_NO      | APP_DATE   |
| 2 | 12345613  | 000001 | COVER    | -1000 | ADJ IMP INCORRECT GRP | 1318/001234 | 25/02/2022 |
| 3 | 12345613  | 000007 | FILTER   | 1000  | ADJ CORRECT GRP       | 1318/001234 | 25/02/2022 |

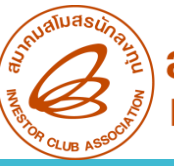

# ປຣັບຍອດແກ້ໄขสั่วปล่อยวัตกุดิบພิด

3. กรณีที่ยัมไม่เดินพิธีการแล้วต้อมการยกเลิกไม่ขอใช้สิทธิ BOI แต่ไม่สามารถยกเลิกได้ และ กรณีเดิน พิธีการแล้วไม่มีวัตกุดิบเข้ามาเลย

การจัดเตรียมเอกสารปรับยอด

- 1. หนังสือบริษัทเพื่อขอยกเลิกไปเลยไม่ใช้สิทธิ BOI (บริษัทจัดทำขึ้นมาเอง)
- 2. หนังสืออนุมัติตัวาริง (กรณีที่ยังมีเอกสารอยู่)
- 3. สำเนาใบขนขาเข้า
- 4. ลำเนา INVOICE และ PACKING LIST

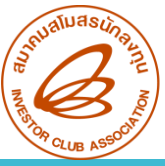

# การคีย์ไฟล์ปรับยอดยกเลิกสั่วปล่อย

|   |                                                                                                    | А                 | В                            |                          | С                                        | D                                                                                      | E          | F                                                  | G                               |
|---|----------------------------------------------------------------------------------------------------|-------------------|------------------------------|--------------------------|------------------------------------------|----------------------------------------------------------------------------------------|------------|----------------------------------------------------|---------------------------------|
| 1 | PROJ                                                                                                    | _CODE             | GRP_NO                       | G                        | RP_DESC                                  | QTY                                                                                    | DESC       | APP_NO                                             | APP_DATE                        |
| 2 | รหัสโเ<br>(8 ตั                                                                                                    | ครงการ<br>เ้วเลข) | รายการวัตถุดิบ<br>(6 ตัวเลข) | ชื่อวัตถุดิา<br>(512 ตัว | มชื่อหลักหรือชื่อรอง<br>มเลขและตัวอักษร) | ปริมาณที่ยื่นปรับยอด<br><mark>(คีย์ติดลบ)</mark><br>(9,8 ตัวเลขและตัวอักษ <sub>ั</sub> | ADJ CANCEL | เลขที่อนุมัติใส่รหัสสาขา/เ<br>ตัวท้ายของเลขอนุมัติ | ลข 6<br>ลงวันที่เลขอนุมัติ<br>เ |
|   | หากต้อมการยกเลิกใน <b>กรณีที่ยัมมีเอกสารสั่มปล่อยอยู่</b> จะต้อม<br>คีย์ช่อม Desc เป็น ADJ CANCEL LIตามเด้วยเลข Report<br>หรือ เลขรับ |                   |                              |                          |                                          |                                                                                        |            |                                                    |                                 |
|   | ຕັ                                                                                                    | ່າວວຍ່າງເ         | การคีย์ไฟล์ย                 | มกเลิก                   |                                          |                                                                                        |            |                                                    |                                 |
|   |                                                                                                    | A                 |                              | В                        | С                                        | D                                                                                      | E          | F                                                  | G                               |
|   | 1                                                                                                    | PROJ_C            | ODE GRP_I                    | 0                        | GRP_DESC                                 | QTY                                                                                    | DESC       | APP_NO                                             | APP_DATE                        |
|   | 2                                                                                                    | 1234561           | 3 00000                      | 1                        | COVER                                    | -1000                                                                                  | ADJ CANCEL | 1318/001234                                        | 25/02/2022                      |
|   |                                                                                                    |                   |                              |                          |                                          |                                                                                        |            |                                                    |                                 |

| าศ | สมาคมขอแจ้ง | ปิดใ <b>ห้บริการเคาน์เตอร</b> ์ | <u>สำนักวานกรุวเทพฯ</u> | C     |
|----|-------------|---------------------------------|-------------------------|-------|
|    |             |                                 |                         | C.C.L |

### ติดต่อสมาคม โทร. **№ 0 2666 9449**

ประก

| ให้คำปรึกษาด้านการใช้มานระบบ eMT และ RMTS                                                                                          | na <b>1</b>       | csu@ic.or.th                                                        |
|----------------------------------------------------------------------------------------------------|-------------------|---------------------------------------------------------------------|
| ติดตามงานเครื่องจักรและวัตถุดิบ                                                                                                    | na <mark>2</mark> | -                                                                   |
| บริการสมาชิกและพู้ใช้บริการ                                                                                                    | na <mark>3</mark> |                                                                     |
| สมัครสมาชิกและพู้ใช้บริการ<br>บริการฟึกอบรม<br>บริการ Counter Service                                                              |                   | cus_service@ic.or.th<br>icis@ic.or.th                               |
| - บริการคีย์ข้อมูลเครื่องจักร วัตถุดิบ และซ่างฟีมือ :<br>- บริการยื่นไฟล์งานวัตถุดิบ :<br>- บริการขอข้อมูลเครื่องจักรและวัตถุดิบ : |                   | counterservice@ic.or.th<br>bis_data@ic.or.th<br>bis_center@ic.or.th |
|                                                                                                    |                   |                                                                     |

# โดยสามารถ<mark>เข้าภายในอาคาร</mark>ได้ตามปกติ

### 🗞 0 2666 9449 🧳 กรุณาสวมหน้ากากอนามัย ก่อนเข้าอาคารและตลอดเวลาใช้บริการ

| ด้านการชำระเวิน                                      | na <b>4</b>       |                                      |
|------------------------------------------------------|-------------------|--------------------------------------|
| - การส่มหลักฐานการชำระมิน<br>- บริการอื่นๆ ทางการมิน |                   | payment@ic.or.th<br>finance@ic.or.th |
| สำนักมานสาขาชลบุรี                                   | na <mark>5</mark> | ic-chonb@ic.or.th                    |
| สำนักงานสาขา นครราชสีมา                              | na <mark>6</mark> | ic-korat@ic.or.th                    |
| สำนักงานสาขา เชียงใหม่                               | na <b>7</b>       | ic-chmai@ic.or.th                    |
| สำนักงานสาขา สงขลา                                   | na <mark>8</mark> | ic-songk@ic.or.th                    |
| สำนักงานสาขา ขอนแก่น                                 | na <mark>9</mark> | ic-khonkaen@ic.or                    |